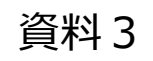

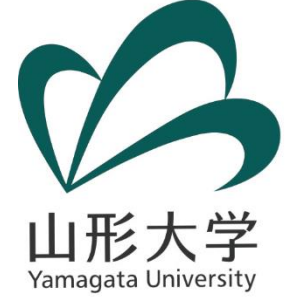

## Power Query エディター を用いた データ形式の変形について

#### 山形大学 学術研究院(IR担当) 藤原 宏司

kfujiwara@cc.yamagata-u.ac.jp

2019.2.1

平成30年度人材育成セミナー 「IRデータ分析ワークショップ(第2回)」 (於:大学改革支援・学位授与機構)

## 午前中の目標

- Power BI (PBI) で分析可能な形に
   公開データの形式を変形することができる
  - データ変形(Reshaping)
  - ➢ 具体的には、ワイド型からロング型へ
  - 今日は「Excel」に付属の 「クエリ エディター(Power Query エディター)」 を使います。
    - ✓ Excel 2010以降が必要
- PBIレポート作成に必要なステップ
  - 1. データを入手
  - 2. データを変形(午前中)
  - 3. レポートを作成(午後)

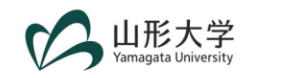

2

#### データ変形 (Reshaping Data)

- 主なデータ形式
  - ・ ワイド型:横に長く、直感的に理解しやすい
    - ✓ 公開データはワイド型が多い
    - ✓ ただし、分析ソフト等では扱えない
  - ・ ロング型:縦に長く、分析ソフト等で扱いやすい
    - ✓ BIツールを使うにはロング型のデータが必要

| ワイド | 型の例 | J  |    |           | ロンク | 型の例 |    |    |
|-----|-----|----|----|-----------|-----|-----|----|----|
| ID  | 性別  | 英語 | 数学 |           | ID  | 性別  | 科目 | 点数 |
| 001 | 女性  | 95 | 80 |           | 001 | 女性  | 英語 | 95 |
| 002 | 男性  | 78 | 86 | 変形        | 001 | 女性  | 数学 | 80 |
|     |     |    |    | (Reshape) | 002 | 男性  | 英語 | 78 |
|     |     |    |    |           | 002 | 男性  | 数学 | 86 |
|     |     |    |    |           |     |     |    |    |

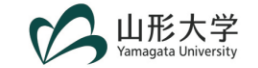

## ワイド型データの例(1)学校基本調査

|       |      |     |          |                                                |                                   |                                   |                                   |                                  |                                 |                                 | 16 E                              | 出身高                                    | i校のj                                | <u></u>                             | 県別                                       | 入学                                      | 者数                                       | (8-                                    | 1)                                  |                                                                                                  |                                 |                                 |                                  |                                   |                                    |                                    |                                      |            |                   |         |
|-------|------|-----|----------|------------------------------------------------|-----------------------------------|-----------------------------------|-----------------------------------|----------------------------------|---------------------------------|---------------------------------|-----------------------------------|----------------------------------------|-------------------------------------|-------------------------------------|------------------------------------------|-----------------------------------------|------------------------------------------|----------------------------------------|-------------------------------------|--------------------------------------------------------------------------------------------------|---------------------------------|---------------------------------|----------------------------------|-----------------------------------|------------------------------------|------------------------------------|--------------------------------------|------------|-------------------|---------|
| 1 計   | ŀ    |     |          |                                                |                                   |                                   |                                   |                                  |                                 |                                 |                                   |                                        |                                     |                                     |                                          |                                         |                                          |                                        |                                     |                                                                                                  |                                 |                                 |                                  |                                   |                                    |                                    |                                      |            |                   |         |
| 大学(   | の所在は | 身高枯 | 交の<br>圧地 | 赤                                              | 北海道                               | 青 森                               | 岩 手                               | 宮 城                              | 秋田                              | 山 形                             | 福 島                               | 茨 城                                    | 栃 木                                 | 群 馬                                 | 埼 玉                                      | 千 葉                                     | 東 京                                      | 神奈川                                    | 新 潟                                 | 富 山                                                                                              | 石 川                             | 福 井                             | 山 梨                              | 長 野                               | 岐 阜                                | 静岡                                 | 愛知                                   | 出身高<br>所在地 | 新校の<br>也<br>大学の所存 | /<br>E地 |
| 平 ;   | 成 28 | 年   | 度        | 618,423                                        | 20,555                            | 4,949                             | 4,612                             | 10,145                           | 3,600                           | 4,242                           | 7,668                             | 14,919                                 | 9,211                               | 9,192                               | 33,864                                   | 29,188                                  | 76,039                                   | 43,077                                 | 9,459                               | 4,527                                                                                            | 5,435                           | 3,817                           | 4,930                            | 9,194                             | 9,292                              | 16,890                             | 38,244                               | 平成         | 成 28 年            | 度       |
| 北青岩宮秋 | 海    |     | 道森手 城田   | 18,716<br>3,309<br>2,458<br>11,602<br>2,074    | 13,794<br>474<br>103<br>172<br>63 | 357<br>1,845<br>245<br>540<br>112 | 302<br>280<br>1,187<br>817<br>122 | 150<br>82<br>290<br>5,827<br>99  | 138<br>203<br>196<br>527<br>844 | 78<br>53<br>72<br>831<br>63     | 76<br>34<br>60<br>923<br>49       | 146<br>23<br>21<br>195<br>55           | 96<br>21<br>31<br>170<br>71         | 89<br>11<br>9<br>100<br>38          | 209<br>29<br>20<br>137<br>39             | 240<br>15<br>14<br>106<br>25            | 542<br>33<br>37<br>237<br>69             | 250<br>12<br>25<br>99<br>34            | 88<br>22<br>21<br>200<br>65         | 49<br>6<br>3<br>46<br>11                                                                         | 68<br>1<br>1<br>40<br>2         | 22<br>1<br>2<br>5<br>8          | 52<br>3<br>5<br>32<br>13         | 82<br>7<br>10<br>81<br>25         | 58<br>5<br>                        | 193<br>16<br>18<br>120<br>55       | 238<br>11<br>18<br>68<br>77          | 北青岩宮秋      | 海                 | 道森手 城田  |
| 山福茨栃群 |      |     | 形島城木馬    | 2,824<br>3,253<br>7,331<br>4,459<br>6,353      | 93<br>30<br>108<br>35<br>90       | 89<br>60<br>72<br>82<br>41        | 131<br>117<br>71<br>72<br>86      | 557<br>215<br>80<br>134<br>87    | 112<br>70<br>50<br>60<br>53     | 856<br>172<br>60<br>89<br>79    | 195<br>1,451<br>294<br>331<br>152 | 72<br>247<br>2,852<br>447<br>202       | 101<br>205<br>203<br>2,028<br>453   | 30<br>61<br>134<br>240<br>2,685     | 46<br>49<br>420<br>222<br>548            | 39<br>34<br>729<br>55<br>133            | 65<br>71<br>582<br>90<br>299             | 26<br>38<br>143<br>30<br>106           | 107<br>114<br>108<br>65<br>208      | $     \begin{array}{r}       10 \\       5 \\       46 \\       14 \\       44     \end{array} $ | 5<br>7<br>30<br>6<br>34         | 2<br>3<br>24<br>8<br>13         | 10<br>15<br>49<br>19<br>44       | 53<br>33<br>109<br>74<br>306      | 7<br>10<br>22<br>9<br>24           | 72<br>67<br>126<br>47<br>127       | 55<br>28<br>100<br>16<br>60          | 山福茨栃群      |                   | 形島城木馬   |
| 墙千東神新 | 奈    |     | 玉葉京川潟    | 30,803<br>26,116<br>149,860<br>48,328<br>5,948 | 362<br>337<br>2,155<br>631<br>70  | 182<br>183<br>659<br>251<br>40    | 171<br>138<br>615<br>238<br>54    | 309<br>220<br>1,165<br>422<br>95 | 154<br>134<br>522<br>186<br>198 | 212<br>208<br>661<br>324<br>252 | 660<br>437<br>1,773<br>656<br>264 | 1,364<br>2,012<br>5,153<br>1,155<br>73 | 1,193<br>562<br>2,689<br>762<br>136 | 1,392<br>371<br>2,424<br>785<br>216 | 10,495<br>1,880<br>17,008<br>1,926<br>48 | 1,918<br>9,482<br>13,433<br>2,124<br>29 | 6,468<br>4,543<br>49,926<br>10,569<br>73 | 952<br>1,034<br>21,526<br>17,430<br>43 | 706<br>426<br>2,121<br>862<br>3,305 | 122<br>100<br>653<br>230<br>197                                                                  | 71<br>71<br>480<br>191<br>94    | 45<br>42<br>270<br>93<br>42     | 245<br>214<br>1,606<br>612<br>30 | 649<br>470<br>2,212<br>991<br>279 | 51<br>79<br>574<br>192<br>31       | 510<br>631<br>3,461<br>2,190<br>61 | 204<br>215<br>2,104<br>673<br>44     | 埼千東 神 新    | 奈                 | 玉葉京川潟   |
| 富石福山長 |      |     | 山川井梨野    | 2,387<br>5,895<br>2,285<br>4,269<br>3,496      | 19<br>87<br>16<br>78<br>62        | 8<br>14<br>1<br>21<br>17          | 1<br>18<br><br>48<br>7            | 9<br>14<br>4<br>45<br>14         | 13<br>11<br>12<br>23<br>5       | 13<br>35<br>5<br>32<br>9        | 6<br>14<br>1<br>51<br>22          | 20<br>33<br>6<br>91<br>56              | 19<br>26<br>4<br>48<br>39           | 26<br>92<br>8<br>59<br>71           | 18<br>28<br>6<br>111<br>85               | 12<br>18<br>3<br>101<br>64              | 41<br>58<br>13<br>472<br>175             | 17<br>32<br>7<br>261<br>88             | 93<br>269<br>38<br>64<br>100        | 800<br>823<br>110<br>49<br>46                                                                    | 360<br>2,353<br>144<br>29<br>37 | 105<br>342<br>1,100<br>30<br>19 | 9<br>27<br>5<br>1,312<br>133     | 144<br>267<br>31<br>336<br>1,568  | 117<br>199<br>94<br>45<br>91       | 44<br>183<br>37<br>323<br>110      | 244<br>246<br>238<br>119<br>231      | 富石福山長      |                   | 山川井梨野   |
| 岐静愛三滋 |      |     | 阜岡知重賀    | 4,608<br>8,000<br>42,047<br>3,149<br>7,295     | 35<br>98<br>195<br>10<br>59       | 4<br>28<br>19<br>1<br>2           | 6<br>21<br>14<br>2<br>1           | 4<br>37<br>44<br>4<br>20         |                                 | 7<br>25<br>16<br>2<br>3         | 1<br>49<br>15<br>3<br>4           | 9<br>105<br>98<br>6<br>28              | 7<br>77<br>24<br>7<br>20            | 6<br>56<br>39<br>4<br>13            | 10<br>88<br>45<br>8<br>13                | 8<br>127<br>47<br>2<br>11               | 21<br>230<br>127<br>15<br>46             | 14<br>209<br>77<br>10<br>31            | 20<br>50<br>56<br>2<br>27           | 84<br>25<br>390<br>10<br>61                                                                      | 60<br>29<br>253<br>12<br>77     | 55<br>48<br>335<br>9<br>114     | 9<br>118<br>74<br>7<br>9         | 105<br>117<br>638<br>25<br>47     | 1,752<br>148<br>4,519<br>98<br>251 | 148<br>4,716<br>1,951<br>85<br>130 | 1,411<br>636<br>27,288<br>669<br>453 | 岐静愛三滋      |                   | 阜岡知重賀   |

注意:このデータを「そのまま」BIツールで読み込んでも分析できません。

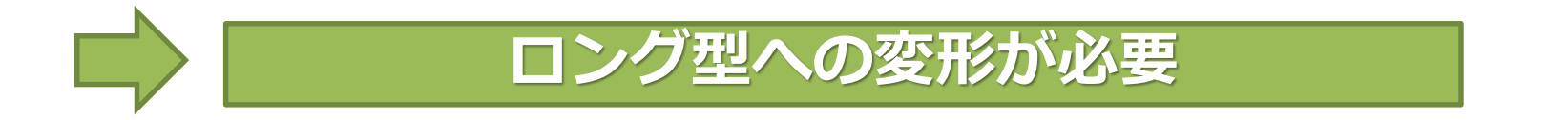

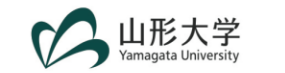

## ワイド型データの例(2)大学基本情報

|      |            |       |     |       |                 |                                       |               | 出身高校        | の所在地 | 県別入学 | 者数 |        |    |    |        |        |    |        |    |        |             |        |    |
|------|------------|-------|-----|-------|-----------------|---------------------------------------|---------------|-------------|------|------|----|--------|----|----|--------|--------|----|--------|----|--------|-------------|--------|----|
| 年度   | 学校調査番<br>号 | 学部番号  | 所在地 | 大学名   | 昼夜別             | 学部名                                   | 性別            | 北<br>海<br>道 | 青森   | 岩手   | 宮城 | 秋<br>田 | 山形 | 福島 | 茨<br>城 | 栃<br>木 | 群馬 | 埼<br>玉 | 千葉 | 東<br>京 | 神<br>奈<br>川 | 新<br>潟 | 目  |
| 2017 | 0100       | 1A01  | 57  | 北海道大学 | 1               | 文学部                                   | 男             |             |      |      |    |        |    |    |        |        |    |        |    |        |             |        |    |
| 2017 | 0100       | 1A01  | 57  | 北海道大学 | 1               | 文学部                                   | 女             |             |      |      |    |        |    |    |        |        |    |        |    |        |             |        |    |
| 2017 | 0100       | 1C05  | 57  | 北海道大学 | 1               | 法学部                                   | 男             |             |      |      |    |        |    |    |        |        |    |        |    |        |             |        |    |
| 2017 | 0100       | 1C05  | 57  | 北海道大学 | 1               | 法学部                                   | 女             |             |      |      |    |        |    |    |        |        |    |        |    |        |             |        |    |
| 2017 | 0100       | 1C09  | 57  | 北海道大学 | 1               | 経済学部                                  | 男             |             |      |      |    |        |    |    |        |        |    |        |    |        |             |        |    |
| 2017 | 0100       | 1C09  | 57  | 北海道大学 | 1               | 経済学部                                  | 女             |             |      |      |    |        |    |    |        |        |    |        |    |        |             |        |    |
| 2017 | 0100       | 1E01  | 57  | 北海道大学 | 1               | 理学部                                   | 男             |             |      |      |    |        |    |    |        |        |    |        |    |        |             |        |    |
| 2017 | 0100       | 1E01  | 57  | 北海道大学 | 1               | 理学部                                   | 女             |             |      |      |    |        |    |    |        |        |    |        |    |        |             |        |    |
| 2017 | 0100       | 1G01  | 57  | 北海道大学 | 1               | 工学部                                   | 男             |             |      |      |    |        |    |    |        |        |    |        |    |        |             |        |    |
| 2017 | 0100       | 1G01  | 57  | 北海道大学 | 1               | 工学部                                   | 女             |             |      |      |    |        |    |    |        |        |    |        |    |        |             |        |    |
| 2017 | 0100       | 1K01  | 57  | 北海道大字 | 1               | 一 一 一 一 一 一 一 一 一 一 一 一 一 一 一 一 一 一 一 | 男             |             |      |      |    |        |    |    |        |        |    |        |    |        |             |        |    |
| 2017 | 0100       | 1K01  | 57  | 北海道大学 | 1               | <b>農子部</b>                            | <u>प्र</u>    |             |      |      |    |        |    |    |        |        |    |        |    |        |             |        |    |
| 2017 | 0100       | 1K08  | 01  | 北海道大学 | 1               | 水産学部                                  | 男             |             |      |      |    |        |    |    |        |        |    |        |    |        |             |        |    |
| 2017 | 0100       | 1K08  | 01  | 北海道大学 | 1               | 水産学部                                  | <u>प्र</u>    |             |      |      |    |        |    |    |        |        |    |        |    |        |             |        |    |
| 2017 | 0100       | 1K08  | 57  | 北海道大学 | 1               | 水産学部                                  | 另             |             |      |      |    |        |    |    |        |        |    |        |    |        |             |        |    |
| 2017 | 0100       | 1K08  | 57  | 北海道大学 | 1               | 水産学部                                  | <u>प्र</u>    |             |      |      |    |        |    |    |        |        |    |        |    |        |             |        |    |
| 2017 | 0100       | 11404 | 5/  | 北海道大子 | 1               | 医子部 (保健子科)                            | 劣             |             |      |      |    |        |    |    |        |        |    |        |    |        |             |        |    |
| 5017 | 0100       | 1M10  | 5/  | 北海道大子 | 1               | 达子司(1末1建子科)<br>茨学部(4年期)               | <u>у</u><br>ш |             |      |      |    |        |    |    |        |        |    |        |    |        |             |        |    |
| 2017 | 0100       | 1M10  | 57  | 北海道大子 | 1               | ※子即(4 牛前) 茨学部(4 午前)                   | <b>カ</b>      |             |      |      |    |        |    |    |        |        |    |        |    |        |             |        |    |
| 2017 | 0100       | 101   | 57  | 北海道大子 | 1<br><b>7</b> 1 | 采于印(4 4 前)<br>教育学部(教昌姜武)/             | 9<br>100      |             |      |      |    |        |    |    |        |        |    |        |    |        |             |        |    |
| 2017 | 0100       | 1501  | 57  | 北海道大学 | 1               | 教育学部 (教員養成以)                          | -<br>-        |             |      |      |    |        |    |    |        |        |    |        |    |        |             |        |    |
| 2017 | 0100       | 1706  | 57  | 北海道大学 | 1               | 於日子即 (於莫良)(以),<br>総合教育部               | 里             | 601         | 16   | 10   | 25 | 14     | 4  | ٩  | 35     | 20     | 10 | 69     | 43 | 184    | 80          | 32     | 25 |
| 2017 | 0100       | 1200  | 57  | 北海道大学 | 1               | 総合教育部                                 | 55<br>tr      | 326         | 11   | 3    | 14 | 2      | 7  | 6  | 18     | 5      | 4  | 9      | 14 | 52     | 33          | 10     | 15 |
| 2017 | 0100       | 1799  | 57  | 北海道大学 | 1               | いずれの学部にも所属した                          | ~<br>里        | 520         | 11   | 3    | 11 | ~      | -  | 0  | 10     | 5      |    | 5      | 11 | 52     | 55          | 10     | 15 |
| 2017 | 0100       | 1799  | 57  | 北海道大学 | 1               | いずれの学部にも所属した                          | τ.<br>        |             |      |      |    |        |    |    |        |        |    |        |    |        |             |        |    |
| 2017 | 0100       | 4K12  | 57  | 北海道大学 | 1               | 獣医学部 (修業年限64                          | 男             |             |      |      |    |        |    |    |        |        |    |        |    |        |             |        |    |
| 2017 | 0100       | 4K12  | 57  | 北海道大学 | 1               | 獣医学部(修業年限64                           | 女             |             |      |      |    |        |    |    |        |        |    |        |    |        |             |        |    |

出典:大学基本情報一学部学生内訳ー(8-G) 出身高校の所在地県別入学者数 <mark>注意:このデータを「そのまま」BIツールで読み込んでも分析できません。</mark>

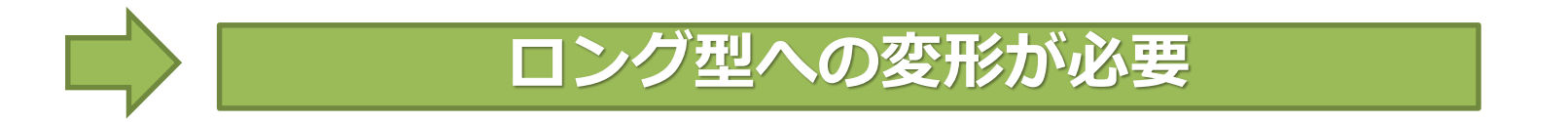

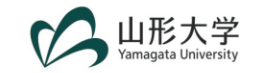

#### 効率的にデータ変形を行うには

# <u>実際にあった話</u>: Power BIレポートを作成するために、 学校基本調査のデータを14年分変形してまとめなさい。

#### ■ データ変形手段を比較

| 手段                                 | コメント                                                                            |
|------------------------------------|---------------------------------------------------------------------------------|
| ・ コピー&ペースト                         | ・コピペが数千回は必要                                                                     |
| ・ 統計解析ソフト                          | ・ 慣れるのに時間がかかる                                                                   |
| • Excel VBA                        | <ul> <li>・ コードが書けるなら</li> <li>・ 応用は利く</li> </ul>                                |
| ・ Power Query エディター<br>(クエリ エディター) | <ul> <li>・ この中では一番</li> <li>・ ある程度の</li> <li>・ ある程度の</li> <li>根気は必要?</li> </ul> |

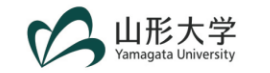

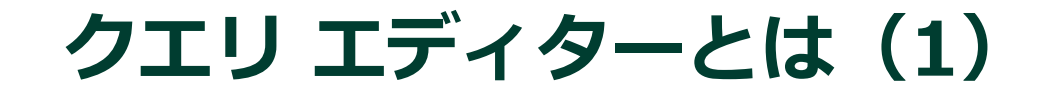

#### ■ データ整形&変換ツール

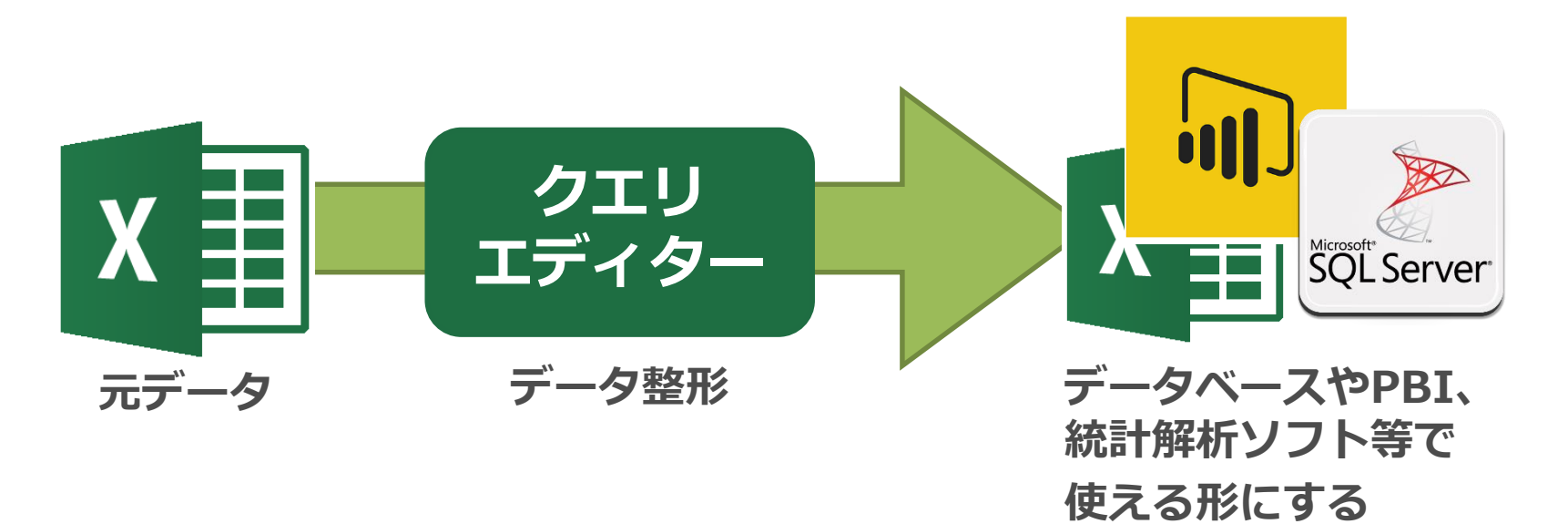

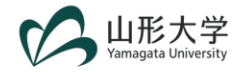

7

#### クエリ エディターの主な機能

- データの型の変更
  - > 10進数、整数、パーセンテージ、日付、テキスト等
- ・ 行・列の変更(追加・削除)
- 列の分割
  - > 区切り記号、文字数による分割
- 値の置換
- ・ 列のピボット解除(ワイド型をロング型に変換)
- ステップ・クエリの記録
  - > 手順を記録するため、戻ることができる
- Power Query 式言語による式の作成

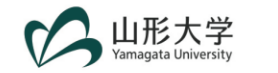

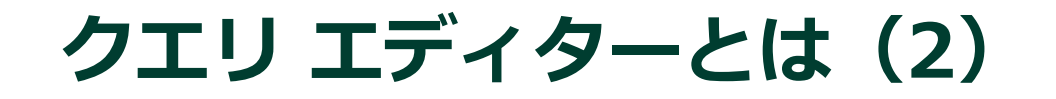

- 対応アプリ:
  - > Excel 2010以降
  - > Power BI

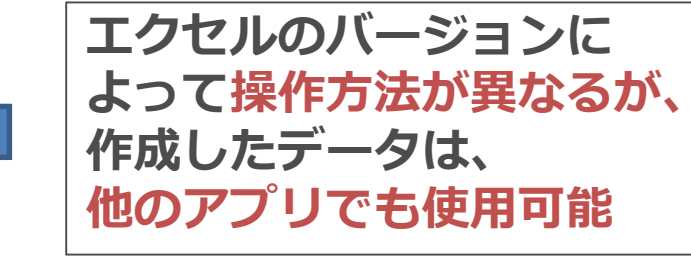

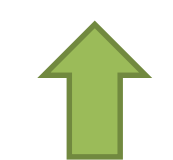

作成したデータは、「その」 Power BI以外では使い難い (汎用性が低い)

#### 今日は、応用可能性が高い「Excel」対応の 「クエリ エディター」の使い方を学びます

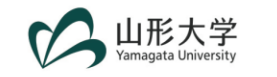

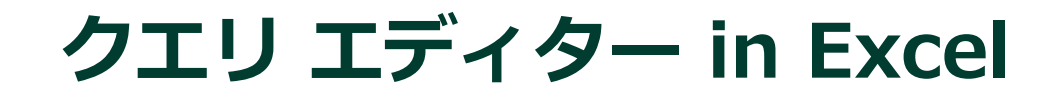

## Excel 2016 or Office 365の場合 「クエリエディター」機能は標準で使用可能

|     |                                                                                                    | 製品情報                                              |                                                                                                    |
|-----|----------------------------------------------------------------------------------------------------|---------------------------------------------------|----------------------------------------------------------------------------------------------------|
| 2   | $(\leftarrow)$                                                                                                    | 1000                                              | ファイル ホーム 挿入 ページレイアウト 数式 データ 文間 表示 開発                                                                                                    |
| А   | 情報                                                                                                    | U Office                                          |                                                                                                    |
|     | 新規                                                                                                    | サブスクリプション製品                                       | 取得 * は CSV から から は範囲から たソース の接続 更新 * led 5 200% 年<br>データの取得と変換 クエリと 焼 並                                                                                                    |
|     | 間<                                                                                                    | Microsoft Office 365 ProPlus                      | P12 $\checkmark$ i $\times \checkmark f_x$                                                                                                    |
| - 1 | and the second second se |                                                   |                                                                                                    |
| _   | 上書き保存                                                                                                    |                                                   |                                                                                                    |
|     | 上書き保存 名前を付けて保存                                                                                                    |                                                   |                                                                                                    |
|     | 上書き保存<br>名前を付けて保存<br>Adobe PDF として<br>保存                                                                                                    | Excel 2016 の <sup>は</sup>                         | 易合                                                                                                    |
|     | 上書き保存<br>名前を付けて保存<br>Adobe PDF として<br>保存<br>印刷                                                                                                    | Excel 2016 の均<br>回帰情報                             |                                                                                                    |
|     | 上書を保存<br>名前を付けて保存<br>Adobe PDF として<br>保存<br>印刷<br>共有                                                                                                    | Excel 2016 の均<br>製品情報                             | <b>号合</b><br>日 ち・ぐ・ ≑<br>ファイル ホーム 挿入 ページレイアウト 数式 データ 校閲 5示                                                                                                    |
|     | 上書き保存<br>名前を付けて保存<br>Adobe PDF として<br>保存<br>印刷<br>共有<br>エクスポート                                                                                                    | Excel 2016 の均<br>製品情報                             |                                                                                                    |
|     | 上書き保存<br>名前を付けて保存<br>Adobe PDF として<br>保存<br>印刷<br>共有<br>エクスポート<br>発行                                                                                                    | Excel 2016 の均<br>製品情報<br>① Office                 | <b>分合</b><br>ファイル ホーム 挿入 ページレイアウト 数式 データ 校閲 転<br>Access Web テキスト その他の 既存の 新しいウ 日本にはった マーズ                                                                                     |
|     | 上書き保存<br>名前を付けて保存<br>Adobe PDF として<br>保存<br>印刷<br>共有<br>エクスポート<br>発行<br>閉じる                                                                                                    | Excel 2016 の均<br>製品情報<br>① Office<br>ライセンス認証された製品 | <b>一日 ちょくそくま</b><br>ファイル ホーム 挿入 ページレイアウト 数式 データ 校閲 気示<br>アイル ホーム 挿入 ページレイアウト 数式 データ 校閲 気示<br>Access Web テキスト その他の<br>データベース クエリ ファイル データ ソース 接続 取存の<br>ガーッ い き 最近使ったソース 取得と変換 |

バージョンによって表示が若干違いますが、機能は同じです

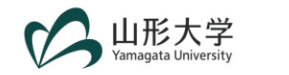

#### Excel 2010 or Excel 2013の場合

## アドインを次のURLからDLして インストールして下さい。 <u>https://www.microsoft.com/ja-</u> jp/download/details.aspx?id=39379

| Microsoft Power Query for Excel                                                                                       |                                 | https://www.microsoft.com/ | × - 1<br>☆ ☆ ↓ 1               |
|----------------------------------------------------------------------------------------------------|---------------------------------|----------------------------|--------------------------------|
|                                                                                                    | G Google Y7 Yahoo! JAPAN ☆ 国    | 立大学法人 山形大 🖙 [GroupSessi    | ion] 🔽 Googleカレンダー - :         |
| 重要/ここで言語を選択すると、そのページのすべてのコンテンツが選択した言語に変更されます。<br>言語を選択: 日本語 <b>グウンロード</b>                                             | ダウンロードする                        | プログラムを選                    | 選んでくださ                         |
|                                                                                                    | □ ファイル名                         | サイズ                        |                                |
|                                                                                                    | PowerQuery_2.59.5135.201 (32    | l-bit) [ja-JP].msi 17.3 MB | ダウンロードの根<br>KBMBGB             |
| Microsoft Power Query for Excel は、テーダの検出、アクセスおよびコフォ<br>ョンを簡略化することで、Excel のセルフサービス ビジネス インテリジェン<br>を拡張する Excel アドインです。 | PowerQuery_2.59.5135.201 (64    | I-bit) [ja-JP].msi 17.4 MB | ダウンロードするフォ<br>ルが選択されています<br>ん。 |
|                                                                                                    | Release Notes (English-only).do | cx 32 KB                   |                                |
|                                                                                                    |                                 |                            |                                |
| (土) 詳細                                                                                                    |                                 |                            |                                |
| <ul> <li></li></ul>                                                                                                   |                                 |                            |                                |

#### エクセルのバージョン (32bit or 64bit)を確認すること

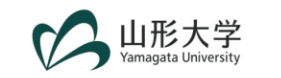

11

## エクセルのバージョン確認方法(1)

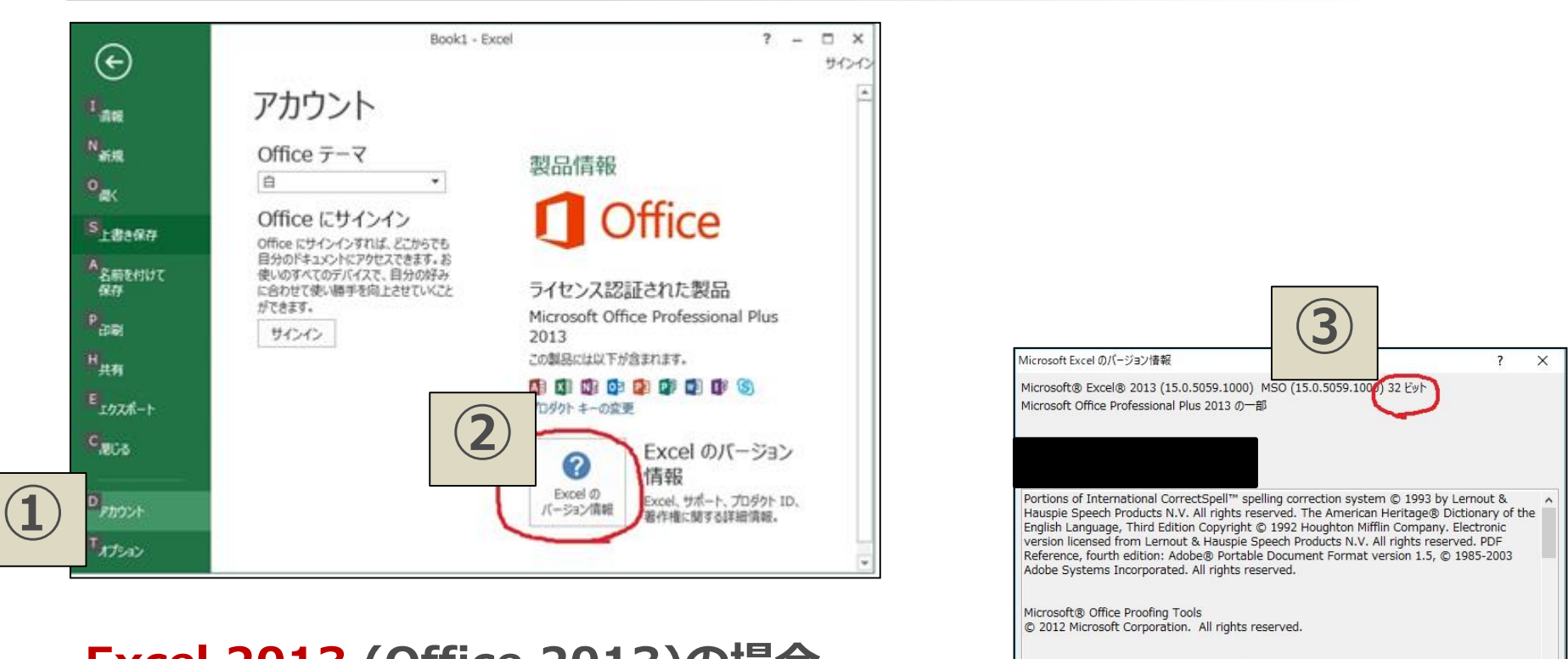

<u>Excel 2013 (Office 2013)の場合</u> ① 「アカウント」をクリック

- ② 「Excelのバージョン情報」をクリック
- ③ 32 bit or 64bitを確認

California. Import/Export Converters© 1988-1998 DataViz, Inc. at www.dataviz.com. All Rights Reserved. © 2012 Microsoft Corporation. All rights reserved. Chinese (Simplified)

Certain templates developed for Microsoft Corporation by Impressa Systems, Santa Rosa,

この製品は、著作権に関する法律および国際条約により保護されています。この製品の 全部または一部を無断で複製したり、無断で複製物を頒布すると、著作権の侵害となり ますのでご注意くたさい。 システム情報(S)... 製品サポード情報(I)...

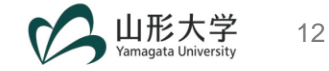

#### エクセルのバージョン確認方法(2)

| 日 ヴ・♥・ =                                                                                                    | Book1 - Micros                                                                                                    | ioft Excel ー ロ X                                                                                                    |  |
|----------------------------------------------------------------------------------------------------|----------------------------------------------------------------------------------------------------|----------------------------------------------------------------------------------------------------|--|
| 27-1ル ホーム 挿入                                                                                                    | パージレイアウト 数式 データ 校開                                                                                                    | 表示 Power Query 活用しよう!エクセル 今 🚱 ロ 🛱 😂                                                                                                    |  |
| <ul> <li>」上書き保存</li> <li>品 名前を付けて保存</li> <li>副 閉じる</li> <li>債報</li> <li>最近使用した<br/>ファイル</li> <li>新規作成</li> <li>印刷</li> <li>保存と送信</li> <li>ヘルブ</li> <li>ゴブション</li> <li>論 将了</li> </ul> | サポート <ul> <li>Microsoft Office ヘルブ</li> <li>作業の間始</li> <li>お問い合わせ</li> </ul> Office で使用するツール           オブション           実) 更新プログラムのチェック | Construction Microsoft*     Construction     Construction     Constructin     Construction     Construction     Construction     Const |  |

「ファイル」タブをクリック
 「ヘルプ」をクリック
 32 bit or 64bitを確認

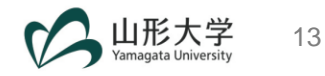

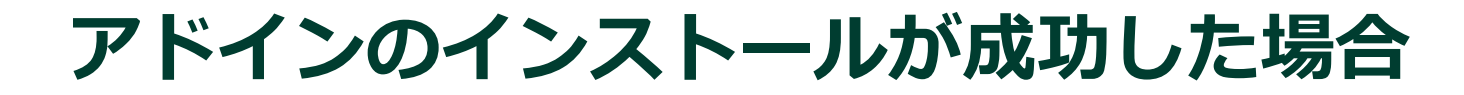

#### ■ エクセルに「POWER QUERY」タブが追加されます

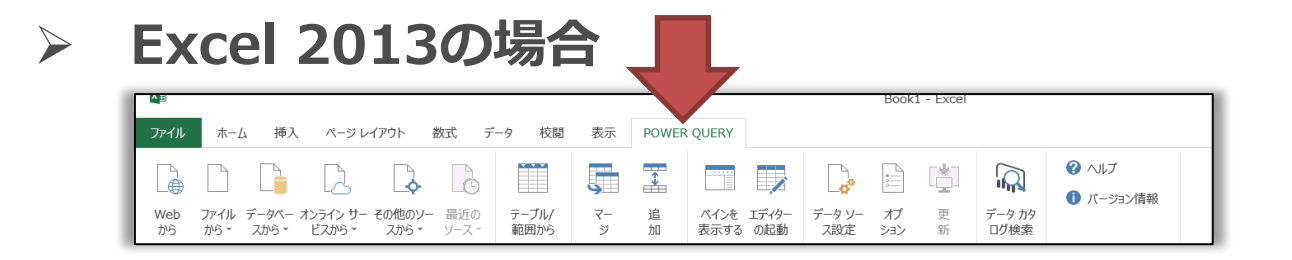

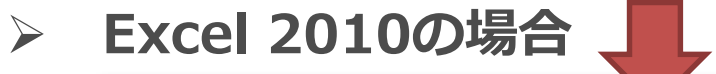

|     | <b>1</b> 9-   | 01 -  ∓           |              |              |                   |              |               |         |        | $\checkmark$ | B            | ook1 - Micr   | rosoft E  | Excel |                |                    |           |                 |
|-----|---------------|-------------------|--------------|--------------|-------------------|--------------|---------------|---------|--------|--------------|--------------|---------------|-----------|-------|----------------|--------------------|-----------|-----------------|
| 771 | ัม 7          | 1-7 \$            | ■入           | ページ レイア      | うト 数式             | データ          | 校閲            | 表示      | Po     | wer Quer     | y 活用         | 引しよう!エクt      | ZJV       |       |                |                    |           |                 |
|     | ▶ 🗋           |                   |              |              | 4                 | D            |               | Ş       | •      |              |              | ,             |           |       | <b>P</b>       |                    | 2         | ⑦ ヘルプ ① バージョン情報 |
| Wel | ) ファイ)<br>から、 | レ データベー<br>· スから▼ | Azure<br>から・ | オンラインサービスから、 | その他の<br>・ ソースから ▼ | 最近の<br>ソース - | テーブル<br>/範囲から | マ-<br>ジ | 追<br>加 | ペインを<br>表示する | エディター<br>の起動 | データ ソー<br>ス設定 | オプ<br>ション | 更新    | データ カタ<br>ログ検索 | 自分のデータ<br>カタログ クエリ | サイ<br>ンイン | •••••           |

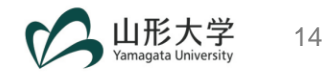

## クエリ エディター:画面の見方

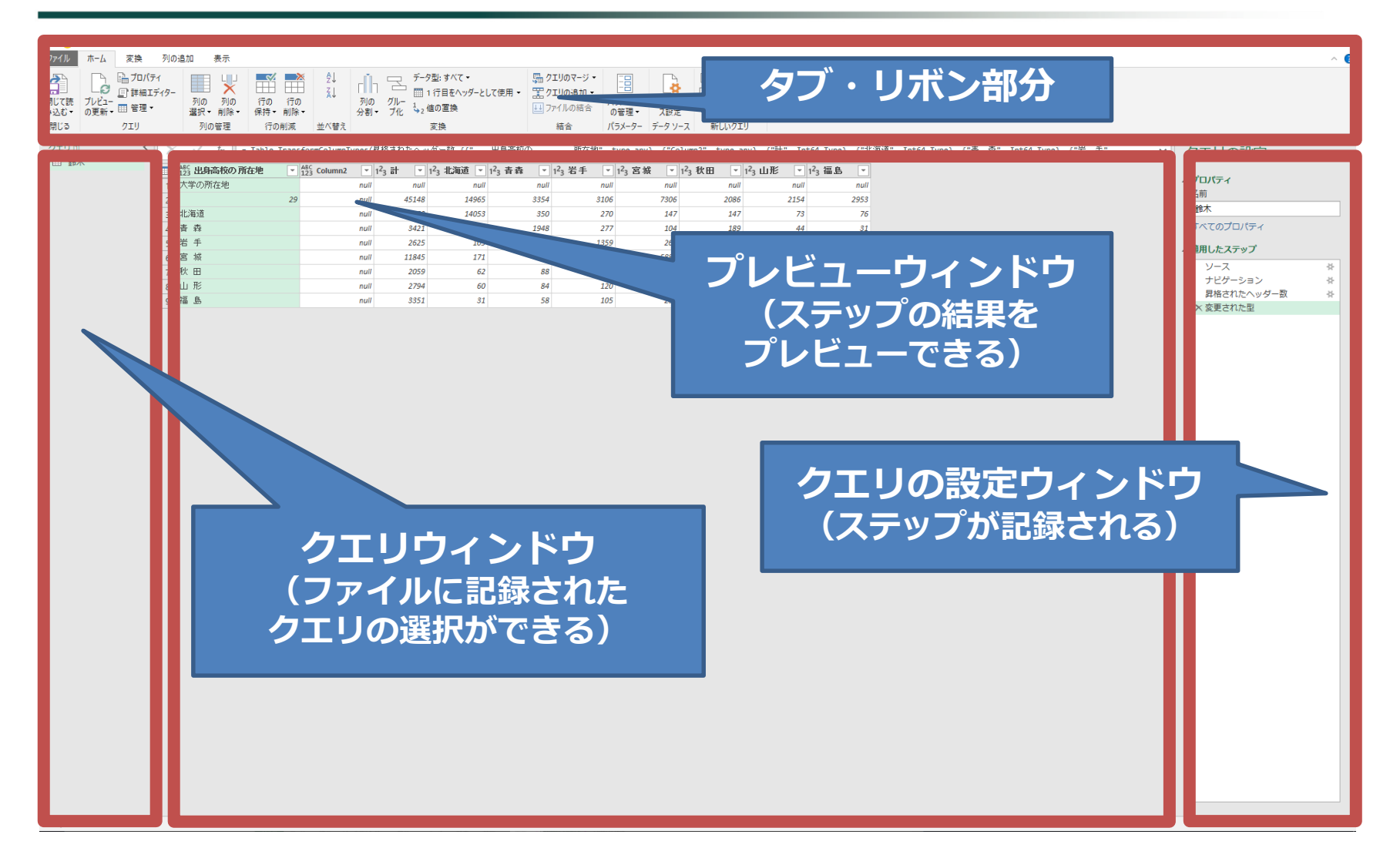

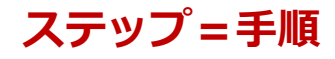

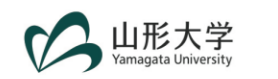

#### データ整形の実践

- このパートでは、エクセルのバージョンの違いを考慮しつつ、 データ整形を行っていきます。
- ゆっくりと進行していきますが、途中で分からなくなった方は、 名札を付けているサポートスタッフにヘルプを求めて下さい。
- また、作業が終わった方は、周りで困っている方を積極的に 助けるようにして下さい。
- みんなで幸せになりましょう。

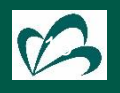

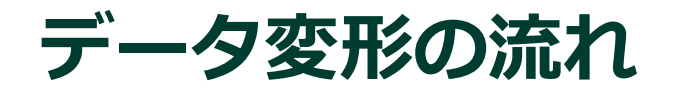

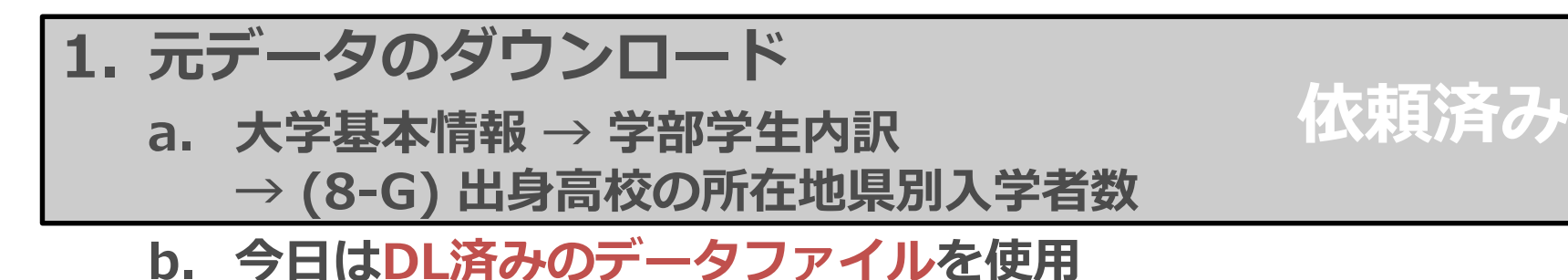

- **2017\_08go\_G.xlsx**
- 2016\_08go\_G.xls
- 2. クエリ エディターで元データを読み込む
- 3. データ整形
- 4. 整形後のデータをエクセルファイルで読み込む

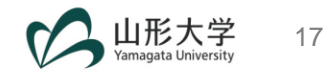

## 目標:下記のようなワイド型データを

|      |            |      |     |       |     |              |    | 出身高校        | の所在地 | 県別入学 | 者数 |        |    |    |        |        |    |        |    |        |             |    |     |
|------|------------|------|-----|-------|-----|--------------|----|-------------|------|------|----|--------|----|----|--------|--------|----|--------|----|--------|-------------|----|-----|
| 年度   | 学校調査番<br>号 | 学部番号 | 所在地 | 大学名   | 昼夜別 | 学部名          | 性別 | 北<br>海<br>道 | 青森   | 岩手   | 宮城 | 秋<br>田 | 山形 | 福島 | 茨<br>城 | 栃<br>木 | 群馬 | 埼<br>玉 | 千葉 | 東<br>京 | 神<br>奈<br>川 | 新潟 | 臣 副 |
| 2017 | 0100       | 1A01 | 57  | 北海道大学 | 1   | 文学部          | 男  |             |      |      |    |        |    |    |        |        |    |        |    |        |             |    |     |
| 2017 | 0100       | 1A01 | 57  | 北海道大学 | 1   | 文学部          | 女  |             |      |      |    |        |    |    |        |        |    |        |    |        |             |    |     |
| 2017 | 0100       | 1C05 | 57  | 北海道大学 | 1   | 法学部          | 男  |             |      |      |    |        |    |    |        |        |    |        |    |        |             |    |     |
| 2017 | 0100       | 1C05 | 57  | 北海道大学 | 1   | 法学部          | 女  |             |      |      |    |        |    |    |        |        |    |        |    |        |             |    |     |
| 2017 | 0100       | 1C09 | 57  | 北海道大学 | 1   | 経済学部         | 男  |             |      |      |    |        |    |    |        |        |    |        |    |        |             |    |     |
| 2017 | 0100       | 1C09 | 57  | 北海道大学 | 1   | 経済学部         | 女  |             |      |      |    |        |    |    |        |        |    |        |    |        |             |    |     |
| 2017 | 0100       | 1E01 | 57  | 北海道大学 | 1   | 理学部          | 男  |             |      |      |    |        |    |    |        |        |    |        |    |        |             |    |     |
| 2017 | 0100       | 1E01 | 57  | 北海道大学 | 1   | 理学部          | 女  |             |      |      |    |        |    |    |        |        |    |        |    |        |             |    |     |
| 2017 | 0100       | 1G01 | 57  | 北海道大学 | 1   | 工学部          | 男  |             |      |      |    |        |    |    |        |        |    |        |    |        |             |    |     |
| 2017 | 0100       | 1G01 | 57  | 北海道大学 | 1   | 工学部          | 女  |             |      |      |    |        |    |    |        |        |    |        |    |        |             |    |     |
| 2017 | 0100       | 1K01 | 57  | 北海道大学 | 1   | 農学部          | 男  |             |      |      |    |        |    |    |        |        |    |        |    |        |             |    |     |
| 2017 | 0100       | 1K01 | 57  | 北海道大学 | 1   | 農学部          | 女  |             |      |      |    |        |    |    |        |        |    |        |    |        |             |    |     |
| 2017 | 0100       | 1K08 | 01  | 北海道大学 | 1   | 水産学部         | 男  |             |      |      |    |        |    |    |        |        |    |        |    |        |             |    |     |
| 2017 | 0100       | 1K08 | 01  | 北海道大学 | 1   | 水産学部         | 女  |             |      |      |    |        |    |    |        |        |    |        |    |        |             |    |     |
| 2017 | 0100       | 1K08 | 57  | 北海道大学 | 1   | 水産学部         | 男  |             |      |      |    |        |    |    |        |        |    |        |    |        |             |    |     |
| 2017 | 0100       | 1K08 | 57  | 北海道大学 | 1   | 水産学部         | 女  |             |      |      |    |        |    |    |        |        |    |        |    |        |             |    |     |
| 2017 | 0100       | 1M04 | 57  | 北海道大学 | 1   | 医学部(保健学科)    | 男  |             |      |      |    |        |    |    |        |        |    |        |    |        |             |    |     |
| 2017 | 0100       | 1M04 | 57  | 北海道大学 | 1   | 医学部(保健学科)    | 女  |             |      |      |    |        |    |    |        |        |    |        |    |        |             |    |     |
| 2017 | 0100       | 1M10 | 57  | 北海道大学 | 1   | 薬学部(4年制)     | 男  |             |      |      |    |        |    |    |        |        |    |        |    |        |             |    |     |
| 2017 | 0100       | 1M10 | 57  | 北海道大字 | 1   | 楽字部 (4年制)    | 女  |             |      |      |    |        |    |    |        |        |    |        |    |        |             |    |     |
| 2017 | 0100       | 1S01 | 57  | 北海道大学 | 1   | 教育学部(教員養成以多  | 男  |             |      |      |    |        |    |    |        |        |    |        |    |        |             |    |     |
| 2017 | 0100       | 1501 | 57  | 北海道大字 | 1   | 教育字部(教員養成以多  | 女  |             |      |      |    |        |    |    |        |        |    |        |    |        |             |    |     |
| 2017 | 0100       | 1Z06 | 57  | 北海道大字 | 1   | 総合教育部        | 男  | 601         | 16   | 10   | 25 | 14     | 4  | 9  | 35     | 20     | 19 | 69     | 43 | 184    | 89          | 32 | 25  |
| 2017 | 0100       | 1Z06 | 57  | 北海道大字 | 1   | 総合教育部        | 女  | 326         | 11   | 3    | 14 | 2      | 2  | 6  | 18     | 5      | 4  | 9      | 14 | 52     | 33          | 10 | 15  |
| 2017 | 0100       | 1299 | 57  | 北海道大字 | 1   | いすれの字部にも所属しな | 另  |             |      |      |    |        |    |    |        |        |    |        |    |        |             |    |     |
| 2017 | 0100       | 1Z99 | 57  | 北海道大学 | 1   | いすれの字部にも所属しな | 女  |             |      |      |    |        |    |    |        |        |    |        |    |        |             |    |     |
| 2017 | 0100       | 4K12 | 57  | 北海道大学 | 1   | 獣医学部 (修業年限64 | 男  |             |      |      |    |        |    |    |        |        |    |        |    |        |             |    |     |
| 2017 | 0100       | 4K12 | 57  | 北海道大学 | 1   | 獣医字部(修業年限64  | 女  |             |      |      |    |        |    |    |        |        |    |        |    |        |             |    |     |

#### 出典:大学基本情報-(8-G)出身高校の所在地県別入学者数(2017年度)

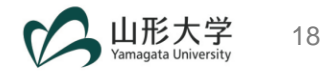

## (目標の続き) ロング型に変形し整形する

|    | А    | B C           | D             | E                                     | F     | G     | Н        | I        | J     |
|----|------|---------------|---------------|---------------------------------------|-------|-------|----------|----------|-------|
| 1  | 年度 🔽 | 学校調査番号 🔽 学部番号 | 🖥 🔽 所在地 🔽 学校名 | · · · · · · · · · · · · · · · · · · · | 昼夜別 🖵 | 学部名   | <br>性別 🗸 | 出身高校の所在地 | 学生数 🗸 |
| 2  | 2017 | 100 1Z06      | 57 北海道        | 大学                                    | 1     | 総合教育部 | 男        | 北海道      | 601   |
| 3  | 2017 | 100 1Z06      | 57 北海道        | 大学                                    | 1     | 総合教育部 | 男        | 青森       | 16    |
| 4  | 2017 | 100 1Z06      | 57 北海道        | 大学                                    | 1     | 総合教育部 | 男        | 岩手       | 10    |
| 5  | 2017 | 100 1Z06      | 57 北海道        | 大学                                    | 1     | 総合教育部 | 男        | 宮城       | 25    |
| 6  | 2017 | 100 1Z06      | 57 北海道        | 大学                                    | 1     | 総合教育部 | 男        | 秋田       | 14    |
| 7  | 2017 | 100 1Z06      | 57 北海道        | 大学                                    | 1     | 総合教育部 | 男        | 山形       | 4     |
| 8  | 2017 | 100 1Z06      | 57 北海道        | 大学                                    | 1     | 総合教育部 | 男        | 福島       | 9     |
| 9  | 2017 | 100 1Z06      | 57 北海道        | 大学                                    | 1     | 総合教育部 | 男        | 茨城       | 35    |
| 10 | 2017 | 100 1Z06      | 57 北海道        | 大学                                    | 1     | 総合教育部 | 男        | 栃木       | 20    |
| 11 | 2017 | 100 1Z06      | 57 北海道        | 大学                                    | 1     | 総合教育部 | 男        | 群馬       | 19    |
| 12 | 2017 | 100 1Z06      | 57 北海道        | 大学                                    | 1     | 総合教育部 | 男        | 埼玉       | 69    |
| 13 | 2017 | 100 1Z06      | 57 北海道        | 大学                                    | 1     | 総合教育部 | 男        | 千葉       | 43    |
| 14 | 2017 | 100 1Z06      | 57 北海道        | 大学                                    | 1     | 総合教育部 | 男        | 東京       | 184   |
| 15 | 2017 | 100 1Z06      | 57 北海道        | 大学                                    | 1     | 総合教育部 | 男        | 神奈川      | 89    |
| 16 | 2017 | 100 1Z06      | 57 北海道        | 大学                                    | 1     | 総合教育部 | 男        | 新潟       | 32    |
| 17 | 2017 | 100 1Z06      | 57 北海道        | 大学                                    | 1     | 総合教育部 | 男        | 富山       | 25    |
| 18 | 2017 | 100 1Z06      | 57 北海道        | 大学                                    | 1     | 総合教育部 | 男        | 石川       | 34    |
| 19 | 2017 | 100 1Z06      | 57 北海道        | 大学                                    | 1     | 総合教育部 | 男        | 福井       | 3     |
| 20 | 2017 | 100 1Z06      | 57 北海道        | 大学                                    | 1     | 総合教育部 | 男        | 山梨       | 7     |
| 21 | 2017 | 100 1Z06      | 57 北海道        | 大学                                    | 1     | 総合教育部 | 男        | 長野       | 21    |
| 22 | 2017 | 100 1Z06      | 57 北海道        | 大学                                    | 1     | 総合教育部 | 男        | 岐阜       | 17    |
| 23 | 2017 | 100 1Z06      | 57 北海道        | 大学                                    | 1     | 総合教育部 | 男        | 静岡       | 68    |
| 24 | 2017 | 100 1Z06      | 57 北海道        | 大学                                    | 1     | 総合教育部 | 男        | 愛知       | 80    |
| 25 | 2017 | 100 1Z06      | 57 北海道        | 大学                                    | 1     | 総合教育部 | 男        | 三重       | 18    |
| 26 | 2017 | 100 1Z06      | 57 北海道        | 大学                                    | 1     | 総合教育部 | 男        | 滋賀       | 18    |
| 27 | 2017 | 100 1Z06      | 57 北海道        | 大学                                    | 1     | 総合教育部 | 男        | 京都       | 44    |
| 28 | 2017 | 100 1Z06      | 57 北海道        | 大学                                    | 1     | 総合教育部 | 男        | 大阪       | 83    |
| 29 | 2017 | 100 1Z06      | 57 北海道        | 大学                                    | 1     | 総合教育部 | 男        | 兵庫       | 64    |

※ ロング型に変換後のデータ

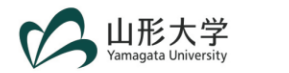

#### 【参考】1. 元データのダウンロード

#### 大学基本情報 <<u>http://portal.niad.ac.jp/ptrt/table.html></u>

| 大学基本情報                                                                                      | 大学基本情報 | ₹2017 (H29)                           |          |
|---------------------------------------------------------------------------------------------|--------|---------------------------------------|----------|
| ここでは、本機構による情報発信の取組として、平成24年度<br>供された基礎的な情報について掲載しております。<br>なお、各種データは大学からの情報提供により随時更新され      | 学生教職員等 | (7-A) 学生数                             | DOWNLOAD |
| 大学基本情報2012(H24)<br>大学基本情報2013(H25)<br>大学基本情報2014(H26)                                       |        | (7-B) 教員数(本務者)<br>(7-1) 教員数(本務者) (再掲) | DOWNLOAD |
| 大学基本情報2015(H27)<br>大学基本情報2016(H28)<br>大学基本情報2017(H29)                                       |        | (7-Z) 教員数(兼務者)                        | DOWNLOAD |
| 更新履歴 * データ行の セリ 結合をしていない ラベルを非表示                                                            |        | (7-C) 職員数                             | DOWNLOAD |
| <ul> <li>データ分析等</li> <li>ご活用ください。</li> <li>* 平成29年度</li> <li>アイルを「.xlsx」形式としました。</li> </ul> | 学部学生内訳 | (8-D) 学科別学生数 入学志願者数 入学者数              | DOWNLOAD |
|                                                                                             |        | (8–2) 学科別学生数のうち休学者数                   | DOWNLOAD |
|                                                                                             |        | (8-3) 学科別学生数のうち最低在学年限超過学生数(編入学者は除く。)  | DOWNLOAD |
|                                                                                             |        | (8-G) 出身高校の所在地県別入学者数                  | DOWNLOAD |
|                                                                                             |        | (8-0) 年齡別入学者数(再揭)                     | DOWNLOAD |

※ DLされたファイル名: <mark>2017 08go G.xlsx</mark> <mark>専用の作業ディレクトリを作成した方が便利です。</mark>

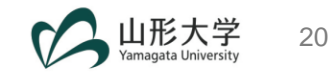

#### Excelを起動

Excel

最近使ったファイル

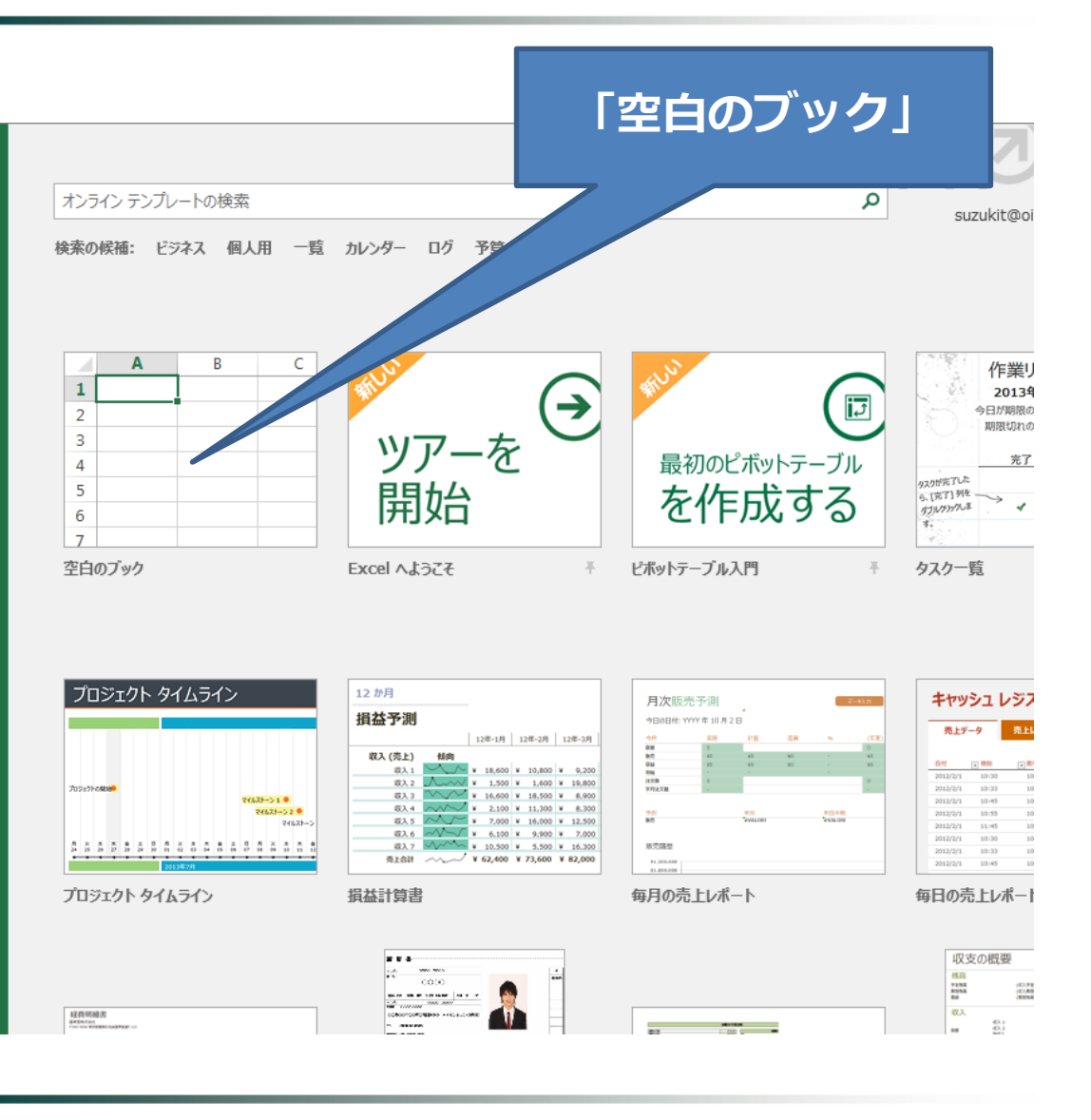

元データ:2017\_08go\_G.xlsx

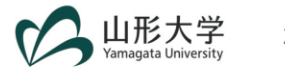

- Office 365の場合
   → 次のページへ
- Excel 2016の場合
   → 29ページへ
- Excel 2010/2013の場合
   → 30ページへ

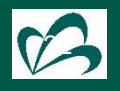

> Office 365の場合

①「データ」タブ

| 白重               | 物保存 💽 🕇            | D 8 4                        | o- Ģ- ∓                       |                 |                       |                                  |                                       |                      |                           |        | Bo               | ook1 - E            | xcel                    |                 |
|------------------|--------------------|------------------------------|-------------------------------|-----------------|-----------------------|----------------------------------|---------------------------------------|----------------------|---------------------------|--------|------------------|---------------------|-------------------------|-----------------|
| ファイノ             | レホーム               | 、 挿入                         | ページ レイアウ                      | 小 数式            | データ                   | 校閲                               | 表示 開発                                 | Power BI             | ACR                       | OBAT F | ower Pivo        | t Q                 | 実行したい                   | 州作業             |
| データの<br>取得、      | ) テキスパー<br>は CSV か | Web テ-<br>6 パー (1)<br>データの取得 | ーブルまた 最近使<br>範囲から たソース<br>記念: | っ<br>既存<br>ての接続 | すべて<br>更新 * し。<br>クエリ | クエリと接続<br>プロパティ<br>リンクの編集<br>と接続 | 2↓ <u>スス</u><br><u>ス</u> ↓ 並べ替え<br>並∕ | マイルター<br>フィルター<br>を調 | リア<br>∮適用<br><b> 洋細設定</b> | 区切り位置  | フラッシュ 1<br>フィル の | →<br>重複 デ<br>)削除 入力 | <br><br>ラ規則 ▼<br>データ ツー | <b>●→</b><br>統合 |
|                  |                    |                              |                               |                 |                       |                                  |                                       |                      |                           |        |                  |                     |                         |                 |
|                  | А                  | В                            | С                             | D               | E                     |                                  |                                       | Н                    | 1                         | J      | K                |                     | L                       |                 |
| 1<br>2<br>3<br>4 |                    |                              |                               |                 |                       | 2                                | 「デー                                   | -タの取<br>「デー・         | x得と<br>タの                 | と変換取得  | נ] <i>ס</i>      | つ中の                 | D                       |                 |
| 5                |                    |                              |                               |                 |                       |                                  |                                       |                      |                           |        |                  |                     |                         |                 |
| 6                |                    |                              |                               |                 |                       |                                  |                                       |                      |                           |        |                  |                     |                         |                 |
| 7                |                    |                              |                               |                 |                       |                                  |                                       |                      |                           |        |                  |                     |                         |                 |
| 8                |                    |                              |                               |                 |                       |                                  |                                       |                      |                           |        |                  |                     |                         |                 |
| 9                | ×                  | Sheet1                       | +                             |                 |                       |                                  |                                       |                      |                           |        |                  |                     |                         |                 |
| 準備完              | 了 🗄                |                              |                               |                 |                       |                                  |                                       |                      |                           |        |                  |                     |                         |                 |

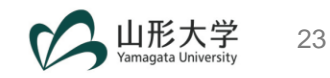

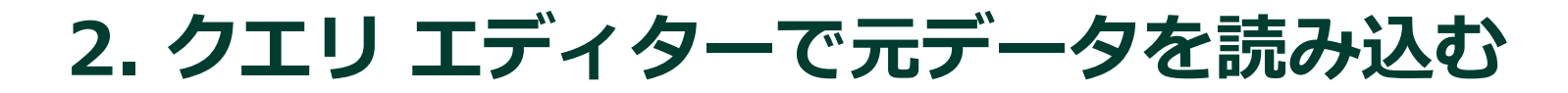

#### ■ 元データ(2017\_08go\_G.xlsx)を読み込む

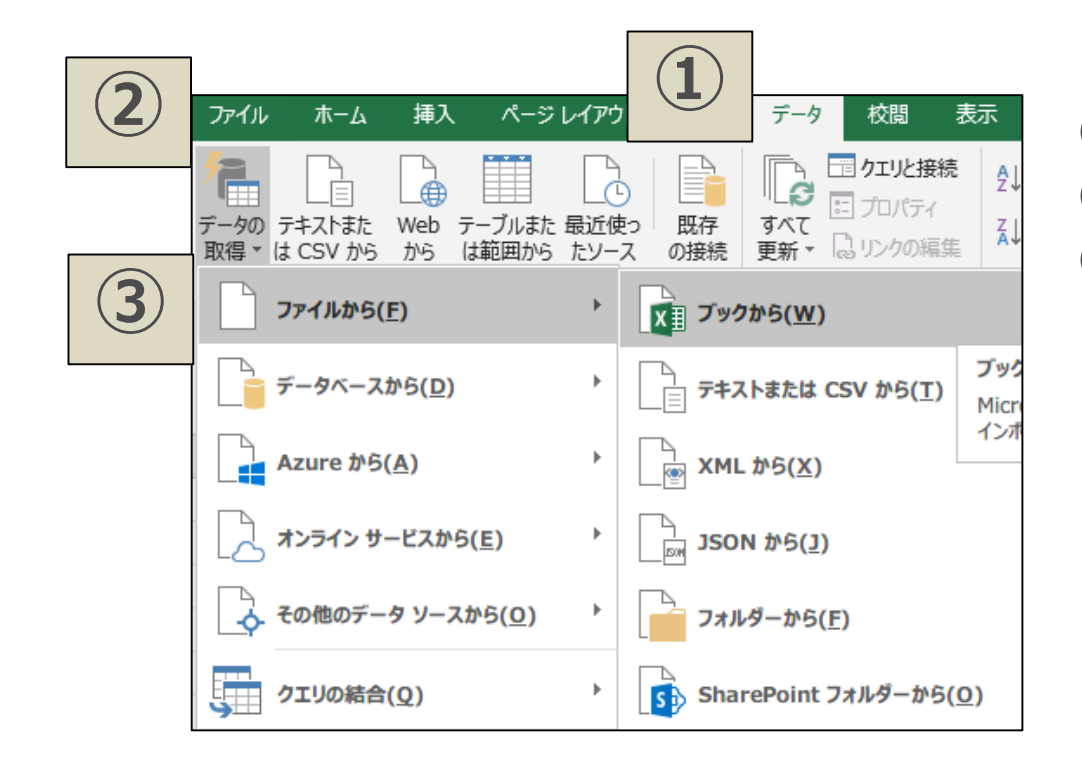

「データ」タブをクリック
 「データの取得」をクリック
 「ファイルから」
 →「ブックから」をクリック

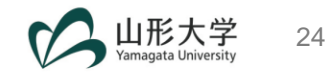

#### ■ 元データ(2017\_08go\_G.xlsx)を選択して 読み込む(インポート)

| 💵 データの取り込み       |                        |                  |                 |          |                    |                | ×        |
|------------------|------------------------|------------------|-----------------|----------|--------------------|----------------|----------|
| ← → · ↑ 📙 > PC   | > デスクトップ > 作業用         |                  |                 | ~ ご 作    | 業用の検索              |                | 9        |
| 整理 ▼ 新しいフォルダー    |                        |                  |                 |          |                    | •              | ?        |
| Dropbox          | 名前 ^                   | 更新日時             | 種類              | サイズ      |                    |                |          |
| ConeDrive - Pers | 🗃 2016_08go_G.xls      | 2018/09/11 16:12 | Microsoft Excel | 1,162 KB |                    |                |          |
| Chebrive - Persi | 2017_08go_G.xlsx       | 2018/09/11 11:18 | Microsoft Excel | 197 KB   |                    |                |          |
| 🝊 OneDrive - 国立: |                        |                  |                 |          |                    |                |          |
| PC               |                        |                  |                 |          |                    |                |          |
| 🧊 3D オブジェクト      |                        |                  |                 |          |                    |                |          |
| ➡ ダウンロード         |                        |                  |                 |          |                    |                |          |
| 📃 デスクトップ         |                        |                  |                 |          |                    |                |          |
| אלאד\$א          |                        |                  |                 |          |                    |                |          |
| ■ ピクチャ           |                        |                  |                 |          |                    |                |          |
| 🚆 ビデオ            |                        |                  |                 |          |                    |                |          |
| 🎝 ミュージック         |                        |                  |                 |          |                    |                |          |
| Windows (C:)     |                        |                  |                 |          |                    |                |          |
| 🥏 ネットワーク 🗸 🗸     |                        |                  |                 |          |                    |                |          |
| ファイル             | 名(N): 2017_08go_G.xlsx |                  |                 | ~ Exce   | el ファイル (*.xl*;*.x | lsx;*.xlsm;*.x | d $\sim$ |
|                  |                        |                  | ツール(            | (L) 🔻 1  | インポート(M)           | キャンセル          | ۲.       |
|                  |                        |                  |                 |          |                    |                |          |

※ 「2016\_08go\_G.xls」は2016年度のデータです。

#### ■ 「08\_G」を選択して「<mark>編集」をクリック</mark>

|                      | ₽ 08_G  |         |         |         |         |         |    |
|----------------------|---------|---------|---------|---------|---------|---------|----|
| □ 複数のアイテムの選択         | Column1 | Column2 | Column3 | Column4 | Column5 | Column6 | Со |
| 表示オプション 🔹            | 2 年度    | 学校調査番号  | 学部番号    | 所在地     | 大学名     | 昼夜別     | 学  |
| 2017 0800 G visy [3] | n       | ıll nul | nul     | l nul   | l nul   | ll null | 1  |
|                      | 年度      | 学校調査番号  | 学部番号    | 所在地     | 学校名     | 昼夜別     | 学  |
| 08_0                 | 2017    | 0100    | 1A01    | 57      | 北海道大学   | 1       | 文  |
|                      | 2017    | 0100    | 1A01    | 57      | 北海道大学   | 1       | Ż  |
| FilterTitle          | 2017    | 0100    | 1C05    | 57      | 北海道大学   | 1       | Ħ  |
|                      | 2017    | 0100    | 1C05    | 57      | 北海道大学   | 1       | 12 |
|                      | 2017    | 0100    | 1C09    | 57      | 北海道大学   | 1       | Ť  |
|                      |         |         |         |         |         |         |    |
|                      |         |         |         |         |         |         |    |
|                      | <       |         |         |         |         |         |    |

※ Power Query エディターが起動します

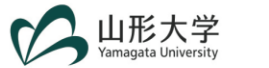

#### ■ Power Query エディターの画面例

| X   | <del>.</del> | 08_G - Power Qu                       | Jery エディター                          |                                     |                                       |                                     |                          |                                     |                                     |             |              |             |
|-----|--------------|---------------------------------------|-------------------------------------|-------------------------------------|---------------------------------------|-------------------------------------|--------------------------|-------------------------------------|-------------------------------------|-------------|--------------|-------------|
| 771 | JL -         | ホーム 変換 う                              | 列の追加 表示                             |                                     |                                       |                                     |                          |                                     |                                     |             |              |             |
| ð   | 5            | 🕒 🔓 วือパティ                            |                                     |                                     | £↓ _ĭ_                                | データ型: テキス                           | (F <del>-</del>          | 🖫 クエリのマージ 🔹 🔲                       | 1 <u>-</u> [                        | 🍃 新しいソース 🗸  |              |             |
|     |              |                                       | 9- 📖 🗙                              |                                     | Z↓                                    | 🛄 1行目を^                             | ッダーとして使用 -               | 📰 クエリの追加 👻 📑                        |                                     | 👌 最近のソース -  |              |             |
| 閉じる | C読<br>む▼     | フレビュー<br>の更新 ▾ 🎫 管理 ▾                 | 列の 列の<br>選択 削除                      | 行の 行の<br>・ 保持 • 削除 •                | 列の<br>分割 <del>-</del>                 | グルー<br>プ化 →2 値の置換                   |                          | エーファイルの結合     の管理                   | ·ター データソー<br>里▼ ス設定                 |             |              |             |
| 閉じ  | 3            | クエリ                                   | 列の管理                                | 行の削減                                | 並べ替え                                  | 変換                                  |                          | 結合 パラメー                             | ター データソース                           | 新しいクエリ      |              |             |
|     |              |                                       |                                     |                                     |                                       |                                     | -                        |                                     |                                     | Lanc        |              |             |
| >   |              | A <sup>B</sup> <sub>C</sub> Column1 ▼ | A <sup>B</sup> <sub>C</sub> Column2 | A <sup>B</sup> <sub>C</sub> Column3 | A <sup>B</sup> <sub>C</sub> Column4 ⊻ | A <sup>B</sup> <sub>C</sub> Column5 | A <sup>B</sup> C Column6 | A <sup>B</sup> <sub>C</sub> Column7 | A <sup>B</sup> <sub>C</sub> Column8 | 123 Column9 | 123 Column10 | 23 Column11 |
| Ĥ   | 1            | 年度                                    | 学校調査番号                              | 学部番号                                | 所在地                                   | 大学名                                 | 昼夜別                      | 学部名                                 | null                                | 出身高校の所在     | null         | null        |
| 5   | 2            | null                                  | null                                | null                                | null                                  | null                                | nu                       | II null                             | 性別                                  | 北海道         | 青森           | 后于          |
|     | 3            | 年度                                    | 学校調査番号                              | 学部番号                                | 所在地                                   | 学校名                                 | 昼夜別                      | 学部名                                 | 性別                                  | 北海道         | 青森           | 后手          |
|     | 4            | 2017                                  | 0100                                | 1A01                                | 57                                    | 北海道大学                               | 1                        | 文字部                                 | 男                                   | nul         | null         | null        |
|     | 5            | 2017                                  | 0100                                | 1A01                                | 57                                    | 北海道大学                               | 1                        | 文字部                                 | 女                                   | nul         | null         | null        |
|     | 6            | 2017                                  | 0100                                | 1005                                | 57                                    | 北海道大学                               | 1                        | 法字部                                 |                                     | nul         | null         | nuli        |
|     | 7            | 2017                                  | 0100                                | 1005                                | 57                                    | 北海迫大字                               | 1                        | 法字部                                 | 女                                   | nul         | null         | null        |
|     | 8            | 2017                                  | 0100                                | 1009                                | 57                                    | 北海道大学                               | 1                        | (2))方子部<br>(2))方子部                  | 务                                   | nul         | null         | null        |
|     | 9            | 2017                                  | 0100                                | 1009                                | 57                                    | 36)海道入学                             | 1                        | (注)肖子言P                             | <u>य</u>                            | nul         | nuli         | nuli        |
|     | 10           | 2017                                  | 0100                                | 1E01                                | 57                                    | 北海道八子                               | 1                        | 理子部                                 | <del>7</del> 5                      | nui         | nuli         | nuli        |
|     | 11           | 2017                                  | 0100                                | 1E01                                | 57                                    | 北海道入学                               | 1                        | 理学部                                 | <u>य</u>                            | nul         | nuli         | null        |
|     | 12           | 2017                                  | 0100                                | 1601                                | 57                                    | 北海道八字                               | 1                        | ⊥?部<br>工業部                          | 劳                                   | nul         | nuli         | nuli        |
|     | 13           | 2017                                  | 0100                                | 1601                                | 57                                    | 北海池八子                               | 1                        | 上子司P                                | <u>у</u>                            | nui         | nuli         | nuii        |
|     | 14           | 2017                                  | 0100                                | 1K01                                | 57                                    | 北海道八子                               | 1                        | 展子部<br>曲光部                          | <b></b>                             | nul         | nuli         | nuli        |
|     | 15           | 2017                                  | 0100                                | 1K01                                | 57                                    | 北海道八子                               | 1                        | 炭子司P                                | <b></b><br>里                        | nui         | nuli         | nuli        |
|     | 16           | 2017                                  | 0100                                | 1K08                                | 01                                    | 北海道大学                               | 1                        | 小庄子司                                | <b></b>                             | nui         | nuli         | nuii        |
|     | 17           | 2017                                  | 0100                                | 1K08                                | 57                                    | 北海道大学                               | 1                        | 小庄子司                                | 9.<br>11                            | nui         | nuli         | nuii        |
|     | 18           | 2017                                  | 0100                                | 1K08                                | 57                                    | 北海道大学                               | 1                        | 小庄子司                                | <b></b>                             | nui         | nuli         | nuii        |
|     | 19           | 2017                                  | 0100                                | 1808                                | 57                                    | 北海道大学                               | 1                        | 小准子司 医学部 (足)時学科)                    | 9<br>8                              | nui         | nuli         | nuii        |
|     | 20           | 2017                                  | 0100                                | 11404                               | 57                                    | 北海道大学                               | 1                        | 医学部(保健学科)                           | 77<br>*r                            | nui         | null         | null        |
|     | 21           | 2017                                  | 0100                                | 11410                               | 57                                    | 北海道大学                               | 1                        | 送于IP(1和)建于147/<br>蒸学部(1/注制)         | ×<br>甲                              | nun         | nun          | nun         |
|     | 22           | 2017                                  | 0100                                | 1M10                                | 57                                    | 北海道大学                               | 1                        | 東子中(44年中)<br>蒸学部(4年申)               | 77                                  | nul         | null         | null        |
|     | 25           | 2017                                  | 0100                                | 1501                                | 57                                    | 北海道大学                               | 1                        | 米宇部(半中部)<br>教育学部(教員委成り外)            | 至                                   | nul         | null         | null        |
|     | 24           | 2017                                  | 0100                                | 1501                                | 57                                    | 北海道大学                               | -                        | 教育学部(教員養成に)外)                       |                                     | nut         | null         | null        |
|     | 25           | 2017                                  | 0100                                | 1706                                | 57                                    | 北海道大学                               | -                        | 総合對育部                               | ~<br>男                              | 601         | 16           | 10          |
|     | 20           | 2017                                  | 0100                                | 1205                                | 57                                    | 北海道大学                               | 1                        | 総合教育部                               | +                                   | 326         | 11           | 3           |
|     | 28           | 2017                                  | 0100                                | 1799                                | 57                                    | 北海道大学                               | 1                        | いずれの学部にも所属                          | 名 男                                 | nul         | null         | null        |
|     | 20           | 2017                                  | 0100                                | 1799                                | 57                                    | 北海道大学                               | 1                        | いずれの学部にも所属                          | ナジ<br>女                             | nul         | null         | null        |
|     | 30           | 2017                                  | 0100                                | 4K12                                | 57                                    | 北海道大学                               | 1                        | 獣医学部(修業年限6年)                        | 男                                   | nul         | null         | null        |
|     | 31           | 2017                                  | 0100                                | 4K12                                | 57                                    | 北海道大学                               | 1                        | 獣医学部(修業年限6年)                        |                                     | nul         | null         | null        |
|     | 32           | 2017                                  | 0100                                | 4M02                                | 57                                    | 北海道大学                               | 1                        | 医学部(群)(専門課程)                        | 男                                   | nul         | null         | null        |
|     | 33           | 2017                                  | 0100                                | 4M02                                | 57                                    | 北海道大学                               | 1                        | 医学部(群)(専門課程)                        | 女                                   | nul         | null         | null        |
|     | 34           | 2017                                  | 0100                                | 4M08                                | 57                                    | 北海道大学                               | 1                        | 歯学部(専門課程)                           | 男                                   | nul         | null         | null        |
|     | 35           | 2017                                  | 0100                                | 4M08                                | 57                                    | 北海道大学                               | 1                        | 歯学部(専門課程)                           | 女                                   | nul         | null         | null        |
|     | 36           | 2017                                  | 0100                                | 4M48                                | 57                                    | 北海道大学                               | 1                        | 薬学部(6年制)                            | 男                                   | nul         | null         | null        |
|     | 37           | 2017                                  | 0100                                | 4M48                                | 57                                    | 北海道大学                               | 1                        | 薬学部(6年制)                            | 女                                   | nul         | null         | null        |

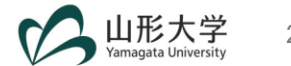

- ・ Excel 2016の場合
- ・ Excel 2010/2013の場合

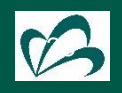

#### ➢ Excel 2016の場合

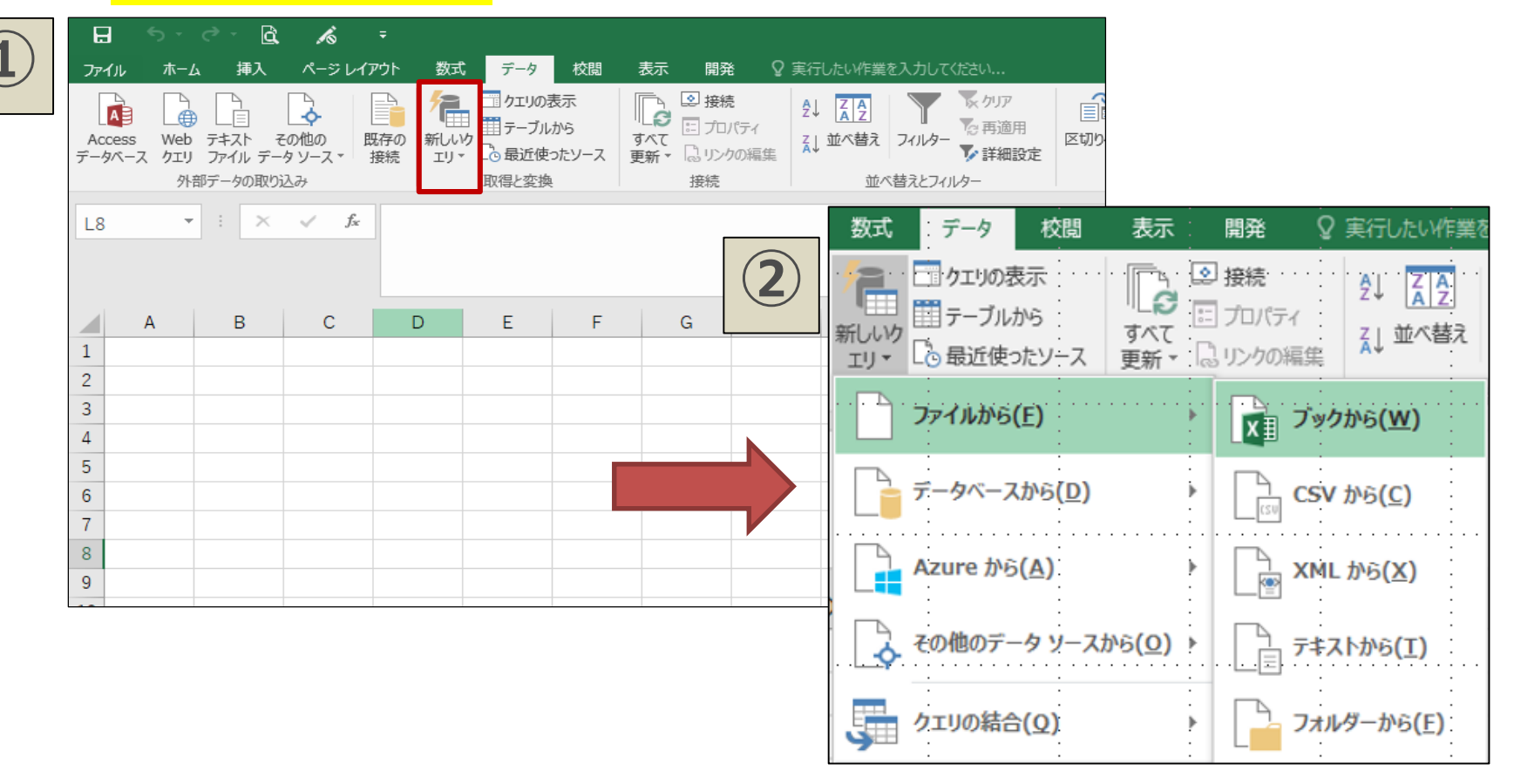

- ① 「データ」タブ→「取得と変換」の中の「新しいクエリ」
- ② 「ファイルから」→「ブックから」をクリック → データファイルを選択
  - ※ 上記作業の後、25ページへ

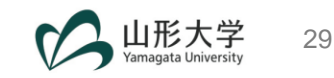

#### Excel 2010/2013の場合

| . ファイル ホーム 挿入 パージレイアウト .                                                                          | .数式 . データ                    | 校開 表示 Po                  | wer Query                             | <sup>.</sup>                          |
|---------------------------------------------------------------------------------------------------|------------------------------|---------------------------|---------------------------------------|---------------------------------------|
|                                                                                                   | la 🔓 🚺                       | 1 📮 🎞                     |                                       | 🔓 🗎 🛱 🔓                               |
| Web ファイル データベー Azure オンライン その<br>から・ スから・ から・ サービスから・ソーン                                          | 21他の 最近の テーン<br>スから・ソース・ /範囲 | ブル マー 追<br>けから ジ 加        | ペインを エディター<br>表示する の起動                | データソー オプ 更 デー<br>ス設定 ション 新 ログ         |
| Excel から<br>Microsoft Excel ブックからデー                                                               | Excel                        | <del>〒9</del> 柏谷<br>:     | フッククエリ                                | BOE .                                 |
| 9812m-F089                                                                                        | D · · · · · · · E · · ·      | ···F····G·                | ••••н••••                             | • · I• • • • · · · J • • • • K •      |
| 2<br>3<br>2<br>2<br>2<br>2<br>2<br>2<br>2<br>2<br>2<br>2<br>2<br>2<br>2                           |                              |                           | · · ·                                 |                                       |
| 4 XMLから<br>5 XMLファイルからデータをインボー                                                                    | :                            | •                         |                                       |                                       |
| 6 FUR9.<br>7.<br>8.<br>7.<br>7.<br>7.<br>7.<br>7.<br>7.<br>7.<br>7.<br>7.<br>7.<br>7.<br>7.<br>7. | · · · · · · · · · · · ·      | · · · · · · · · · · · · · | · · · · · · · · · · · · · · · · · · · | · · · · · · · · · · · · · · · · · · · |
| 9<br>タデータとリンクをインポートします。                                                                           | · ·                          | · ·                       | · ·                                   | •                                     |
| 11 12                                                                                             |                              |                           |                                       |                                       |
| 13                                                                                                | :                            | :                         |                                       |                                       |
| 16                                                                                                |                              |                           |                                       |                                       |
| 18                                                                                                |                              | •                         | •                                     | · ·                                   |

「Power Query」タブ  $\rightarrow$ 「外部データの取り込み」の中の「ファイルから」 $\rightarrow$ 「Excelから」をクリック  $\rightarrow$  データファイルを選択

※ 上記作業の後、25ページへ

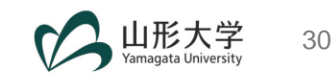

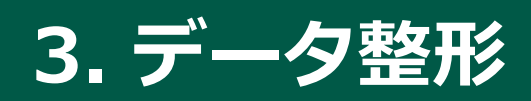

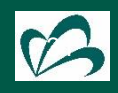

#### 3. データ整形

- a. 不要な行の削除
- b. ヘッダー名の設定
- c. 不要な列の削除
- d. 列のピボット解除 (ワイド型→ロング型)
- e. 列名の変更
- f. データ型の変更
- g. 閉じて読み込む
- h. クエリ名の変更
- i. 作業ファイルの保存

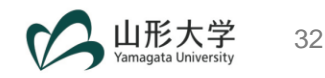

#### 3-a. 不要な行の削除

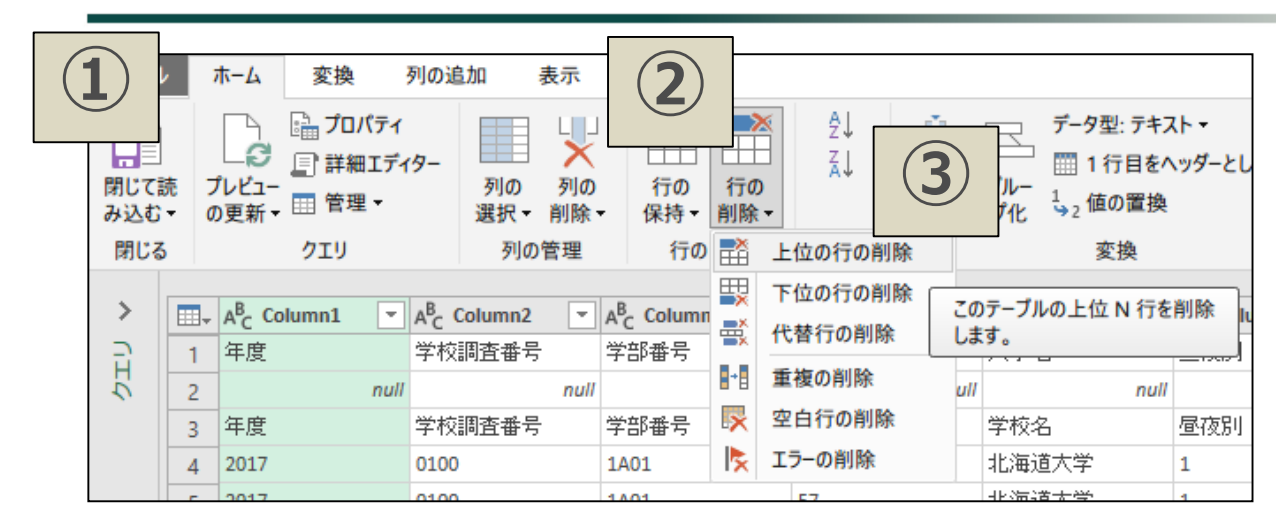

- 「ホーム」タブをクリック
- ② 「行の削除」をクリック
- ③ 「上位の行の削除」をクリック
- ④ 「2」と入力してOK

|   | 上位の行の削除<br>先頭から削除する行の数を指定します。 | × |
|---|-------------------------------|---|
| 1 | 行数 2                          |   |
|   | OK キャンセル                      |   |

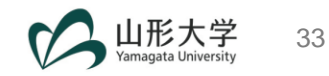

## 3-b. ヘッダー名の設定(Excel 2016以外)

#### > Office 365, Excel 2010/2013の場合

| 1          | )        | ホーム 変換                                | 列の追加 表示                               |                                         |                                     |                                              |                                           |                                       |                         |                   |
|------------|----------|---------------------------------------|---------------------------------------|-----------------------------------------|-------------------------------------|----------------------------------------------|-------------------------------------------|---------------------------------------|-------------------------|-------------------|
| 閉じて<br>み込む | 売<br>〒 ( | レビュー 日 管理 マ                           | (9-<br>列の 列の<br>選択▼ 削除                | ↓ · · · · · · · · · · · · · · · · · · · |                                     | データ型: テキ:<br>□ 1行目を/<br><sup>1</sup> →2 値の置換 | スト <del>•</del><br>ヽッダーとして使用 <del>•</del> | 闘 クエリのマージ・<br>ご クエリの追加 →<br>辿 ファイルの結合 | <br><br>パラメーター<br>の管理 ▼ | ↓<br>データソー<br>ス設定 |
| 閉じる        | 6        | クエリ                                   | 列の管理                                  | 行の削減                                    | 並べ替え                                | 変換                                           |                                           | 結合                                    | バラメーター                  | データ ソース           |
| >          |          | A <sup>B</sup> <sub>C</sub> Column1 ▼ | A <sup>B</sup> <sub>C</sub> Column2 - | A <sup>B</sup> <sub>C</sub> Column3     | A <sup>B</sup> <sub>C</sub> Column4 | A <sup>B</sup> <sub>C</sub> Column5 -        | A <sup>B</sup> <sub>C</sub> Column6       | A <sup>B</sup> <sub>C</sub> Column7   | ▼ A <sup>B</sup> C      | Column8 💌         |
| 3          | 1        | 年度                                    | 学校調査番号                                | 学部番号                                    | 所在地                                 | 学校名                                          | 昼夜別                                       | 学部名                                   | 性短                      | 1]                |
| EC         | 2        | 2017                                  | 0100                                  | 1A01                                    | 57                                  | 北海道大学                                        | 1                                         | 文学部                                   | 男                       |                   |
|            | 3        | 2017                                  | 0100                                  | 1A01                                    | 57                                  | 北海道大学                                        | 1                                         | 文学部                                   | 女                       |                   |
|            | 4        | 2017                                  | 0100                                  | 1C05                                    | 57                                  | 北海道大学                                        | 1                                         | 法学部                                   | 男                       |                   |
|            | 5        | 2017                                  | 0100                                  | 1C05                                    | 57                                  | 北海道大学                                        | 1                                         | 法学部                                   | 女                       |                   |
|            | 6        | 2017                                  | 0100                                  | 1C09                                    | 57                                  | 北海道大学                                        | 1                                         | 経済学部                                  | 男                       |                   |
|            | 7        | 2017                                  | 0100                                  | 1C09                                    | 57                                  | 北海道大学                                        | 1                                         | 経済学部                                  | 女                       |                   |
|            | 8        | 2017                                  | 0100                                  | 1E01                                    | 57                                  | 北海道大学                                        | 1                                         | 理学部                                   | 男                       |                   |
|            | 9        | 2017                                  | 0100                                  | 1E01                                    | 57                                  | 北海道大学                                        | 1                                         | 理学部                                   | 女                       |                   |
|            | 10       | 2017                                  | 0100                                  | 1G01                                    | 57                                  | 北海道大学                                        | 1                                         | 工学部                                   | 男                       |                   |
|            | 11       | 2017                                  | 0100                                  | 1G01                                    | 57                                  | 北海道大学                                        | 1                                         | 工学部                                   | 女                       |                   |
|            | 12       | 2017                                  | 0100                                  | 1K01                                    | 57                                  | 北海道大学                                        | 1                                         | <b>農学部</b>                            | 男                       |                   |

「ホーム」タブをクリック
 「1行目をヘッダーとして使用」をクリック

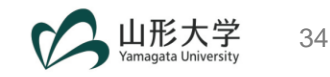

#### 3-b. ヘッダー名の設定 (Excel 2016)

#### > Excel 2016の場合

|         | ノ「            | π-Δ                                                        | 変換 列の追            | 通加 表示                |                   |                                              |                |            |   |                                   |                            |      |                         |
|---------|---------------|------------------------------------------------------------|-------------------|----------------------|-------------------|----------------------------------------------|----------------|------------|---|-----------------------------------|----------------------------|------|-------------------------|
| 閉じて み込む | 〕<br>読<br>,`▼ | した<br>してい<br>してい<br>してい<br>してい<br>してい<br>してい<br>してい<br>してい | 」プロパティ<br>詳細エディター | →<br>列の<br>選択<br>削除→ | <br>行の 行<br>保持▼ 削 | ■※ 📲 重複語<br>計 ■ 上ラー(<br>テの<br>除 <del>-</del> | 部分の削除<br>の削除 ▼ |            | ) | -夕型: テキスト・<br>3 先頭の行を見<br>日 先頭の行を | ,<br>出しとして使用 -<br>見出しとして使用 | Ş.   | クエリのマ<br>クエリのえ<br>バイナリの |
| 閉じ      | 3             | 2                                                          | IU                | 列の管理                 |                   | 行の削減                                         |                | 並べ替え       | E | 目 ヘッダーを 1                         | 行目として使う                    |      | 結合                      |
| >       |               | Column1                                                    | Column2           | Column3 💌            | Column4 💌         | Column5 💌                                    | Column6        | ▼ Column7  | • | Column8 💌                         | Column9                    | -    | Column1                 |
| 5       | 1             | 年度                                                         | 学校調査番             | 号 学部番号               | 所在地               | 学校名                                          | 昼夜別            | 学部名        |   | 性別                                | 北海道                        |      | 青森                      |
| 5       | 2             | 2017                                                       | 0100              | 1A01                 | 57                | 北海道大学                                        | 1              | 文学部        |   | 男                                 |                            | null |                         |
|         | 3             | 2017                                                       | 0100              | 1A01                 | 57                | 北海道大学                                        | 1              | 文学部        |   | 女                                 |                            | null |                         |
|         | 4             | 2017                                                       | 0100              | 1C05                 | 57                | 北海道大学                                        | 1              | 法学部        |   | 男                                 | 1                          | null |                         |
|         | 5             | 2017                                                       | 0100              | 1C05                 | 57                | 北海道大学                                        | 1              | 法学部        |   | 女                                 | 1                          | null |                         |
|         | 6             | 2017                                                       | 0100              | 1C09                 | 57                | 北海道大学                                        | 1              | 経済学部       |   | 男                                 | 1                          | null |                         |
|         | 7             | 2017                                                       | 0100              | 1C09                 | 57                | 北海道大学                                        | 1              | 経済学部       |   | 女                                 | 1                          | null |                         |
|         | 8             | 2017                                                       | 0100              | 1E01                 | 57                | 北海道大学                                        | 1              | 理学部        |   | 男                                 | 1                          | null |                         |
|         | 9             | 2017                                                       | 0100              | 1E01                 | 57                | 北海道大学                                        | 1              | 理学部        |   | 女                                 | 1                          | null |                         |
|         | 10            | 2017                                                       | 0100              | 1G01                 | 57                | 北海道大学                                        | 1              | 工学部        |   | 男                                 | 1                          | null |                         |
|         | 11            | 2017                                                       | 0100              | 1G01                 | 57                | 北海道大学                                        | 1              | 工学部        |   | 女                                 | 1                          | null |                         |
|         | 12            | 2017                                                       | 0100              | 1K01                 | 57                | 北海道大学                                        | 1              | <b>農学部</b> |   | 男                                 | 1                          | null |                         |
|         | 13            | 2017                                                       | 0100              | 1K01                 | 57                | 北海道大学                                        | 1              | <b>農学部</b> |   | 女                                 | 1                          | null |                         |

## 「ホーム」タブをクリック 「先頭の行を見出しとして使用」をクリック

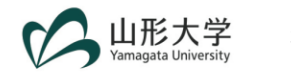

#### 3-c. 不要な列の削除

|         | • •        | ≂   08_<br>ホーム   | _G - Power Quen<br>変換 列の道        |                                |                     |                           |                          |                                            |                        |                              |                                                      |                     |                                  |                                        |               |                       |         |                    |
|---------|------------|------------------|----------------------------------|--------------------------------|---------------------|---------------------------|--------------------------|--------------------------------------------|------------------------|------------------------------|------------------------------------------------------|---------------------|----------------------------------|----------------------------------------|---------------|-----------------------|---------|--------------------|
| 閉じて訪み込む | 売 フ<br>- の | プレビュー<br>の更新 →   | i計 ブロパティ<br>』計 詳細エディター<br>Ⅲ 管理 ▼ | 列の<br>列の<br>選択→削除→             | <br>行の<br>保持 ▼ 詳    | 2↓<br>計量 ズ↓<br>行の<br>削除 ▼ | 「▲」」<br>列の グル<br>分割 → プィ | 」 データ型:整<br>□ Ⅲ 1 行目?<br>/- 1<br>と ♀2 値の置: | 数 ▼<br>をヘッダーとして使 <br>換 | 開・ ごり<br>用・ ごう<br>ロリ<br>ファイ. | のマージ <del>-</del><br>の追加 -<br><sup>ルの結合</sup> の<br>の |                     | ▲ □<br>● □<br>● 最近の<br>タソー<br>設定 | ッソース <del>▼</del><br>のソース <del>▼</del> |               |                       | (       | 2                  |
| 閉じる     |            |                  | クエリ                              | 列の管理                           | 行の削                 | 」減 並べ替え                   | t                        | 変換                                         |                        | 結                            | 合 パ                                                  | ラメーター データ           | ソース 新しい                          | クエリ                                    |               |                       |         | <u> </u>           |
| >       |            | ▼ 1 <sup>2</sup> | 3 広島 🔻 123 1                     | Ш□ <u>-</u> 1 <sup>2</sup> 3 f | 速島 🔽 1 <sup>2</sup> | 3 香川 🔽 14                 | 3 愛媛 🔽 14                | 23 高知 🔻                                    | 123 福岡 👻               | 123 佐賀 💌                     | 123 長崎 🔻                                             | 1 <sup>2</sup> 3 熊本 | · 1 <sup>2</sup> 3 大分 ·          | 1 <sup>2</sup> 3 宮崎 🔻                  | 123 鹿児島 - 123 | 沖縄 🔽 1 <sup>2</sup> 3 | その他 🔽 1 | 2 <sub>3</sub> 計 ▼ |
| 3       | 1          | null             | null                             | null                           | null                | null                      | null                     | null                                       | null                   | null                         | nu                                                   | II nu               | ıll null                         | nul                                    | l null        | null                  | null    | 0                  |
| 5       | 2          | null             | null                             | null                           | null                | null                      | null                     | null                                       | null                   | null                         | nu                                                   | ll nu               | ıll null                         | nul                                    | l null        | null                  | null    | 0                  |
|         | 3          | null             | null                             | null                           | null                | null                      | null                     | null                                       | null                   | null                         | nu                                                   | ll nu               | ıll null                         | nul                                    | l null        | null                  | null    | 0                  |
|         | 4          | null             | null                             | null                           | null                | null                      | null                     | null                                       | null                   | null                         | nu                                                   | ll nu               | ıll null                         | nul                                    | l null        | null                  | null    | 0                  |
|         | 5          | null             | null                             | null                           | null                | null                      | null                     | null                                       | null                   | null                         | nu                                                   | ll nu               | ıll null                         | nul                                    | l null        | null                  | null    | 0                  |
|         | 6          | null             | null                             | null                           | null                | null                      | null                     | null                                       | null                   | null                         | nu                                                   | ll nu               | ıll null                         | nul                                    | l null        | null                  | null    | 0                  |
|         | 7          | null             | null                             | null                           | null                | null                      | null                     | null                                       | null                   | null                         | nu                                                   | ll nu               | ıll null                         | nul                                    | l null        | null                  | null    | 0                  |
|         | 8          | null             | null                             | null                           | null                | null                      | null                     | null                                       | null                   | null                         | nu                                                   | ll nu               | ıll null                         | nul                                    | l null        | null                  | null    | 0                  |
|         | 9          | null             | null                             | null                           | null                | null                      | null                     | null                                       | null                   | null                         | nu                                                   | ll n.               | ıll null                         | nul                                    | l null        | null                  | null    | 0                  |
|         | 10         | null             | null                             | null                           | null                | null                      | null                     | null                                       | null                   | null                         | nu                                                   | ll nu               | ıll null                         | nul                                    | l null        | null                  | nuli    | 0                  |
|         | 11         | null             | null                             | null                           | null                | null                      | null                     | null                                       | null                   | null                         | nu                                                   | ll nu               | ıll null                         | nul                                    | l null        | null                  | null    | 0                  |
|         | 12         | null             | null                             | null                           | null                | null                      | null                     | null                                       | null                   | null                         | nu                                                   | ll nı               | ill null                         | nul                                    | l null        | null                  | null    | 0                  |
|         | 13         | null             | null                             | null                           | null                | null                      | null                     | null                                       | null                   | null                         | nu                                                   | ll nı               | ill null                         | nul                                    | l null        | null                  | null    | 0                  |
|         | 14         | null             | null                             | null                           | null                | null                      | null                     | null                                       | null                   | null                         | nu                                                   | ll nı               | ill null                         | nul                                    | l null        | null                  | null    | 0                  |
|         | 15         | null             | null                             | null                           | null                | null                      | null                     | null                                       | null                   | null                         | nu                                                   | ll nı               | ill null                         | nul                                    | l null        | null                  | null    | 0                  |
|         | 16         | nuli             | nuli                             | null                           | nuil                | null                      | null                     | null                                       | null                   | null                         | nu                                                   | " nı                | null null                        | nul                                    | null          | null                  | null    | 0                  |
|         | 17         | nuli             | null                             | null                           | null                | nuli                      | null                     | null                                       | nuli                   | nuli                         | nu                                                   | " nu                | null null                        | nul                                    | nuli          | null                  | nuli    | 0                  |
|         | 18         | nuii             | nuii                             | nuii                           | nuil                | null                      | null                     | null                                       | nuli                   | nuli                         | nu                                                   | " nu                | nun nun                          | nui                                    | null          | nuii                  | null    | 0                  |
|         | 19         | null             | nuli                             | null                           | null                | nuli                      | nuii                     | nuii                                       | nuii                   | null                         | nu                                                   | " NL                |                                  | nui                                    | nuli          | nuii                  | nuii    | 0                  |
|         | 20         | nuli             | nuli                             | null                           | nuli                | nuli                      | nuli                     | nuli                                       | null                   | nuli                         | nu                                                   | " n.                | null                             | nui                                    | nuli          | null                  | nuli    | 0                  |

「ホーム」タブをクリック
 一番右側にある「計」列全体を選択
 「列の削除」をクリック

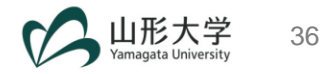

## 3-d. 列のピボット解除(ワイド型→ロング型)

| (   | Т              | )             | 変換 列の                    | 追加   | 表示                  |           |       |              |                                             |          |                 |              |      |        |           |      |
|-----|----------------|---------------|--------------------------|------|---------------------|-----------|-------|--------------|---------------------------------------------|----------|-----------------|--------------|------|--------|-----------|------|
|     | J              | ソ             | #□ 入れ替え                  |      | データ型: すべて・          | · J 711 · |       |              |                                             | V Xo HE  | 2               | ∕□三角閣数▼      |      |        | 間周展開      | Į.   |
|     |                |               | は黒行の反転                   |      | 1. 値の置換             | 連 列のピボット  | .   ( | 【【】 ▲        | BC ABC ES                                   | Σ        | 10 <sup>-</sup> |              |      | GG     | 旧版集計      | +    |
| クルー | - <del>,</del> | 頭の行を          | 見けのか                     | カント  | し、エラーの置換            | 蜀 列のピボット  | 解除    |              | きいに、「「「」」の「「」」の「「」」の「「」」の「「」」の「「」」の「」」の「」」の | 統標       | 指               | 厨情報▼         | B    | 時期     | ung, ense |      |
| 716 | ; 田            | しどし (1史F<br>二 | -1u<br>∃ ▼ •□ 1120000000 |      | 442 - × - × - × - × |           | 1     | 가 제          | ,▼ 30000<br>⊁⊐Lon⊒l                         | 計下平下     | **              |              | 1寸 * | 刻▼ 間▼  | ##1057161 | 51   |
|     |                | 7-            | - 710                    |      |                     | 1主息のグ     |       |              | ******                                      |          | *               | ( <b>2</b> ) | L 1  | 」と時刻の対 | /簿1回162   | ng - |
| >   | <b></b> *      | 年度            | ▼ 学校調 ▼                  | 学部福  | 番▼ 所在地 、            | ▼ 学校名 ▼   | 昼夜別 💌 | 学部名          | ▼ 惟別 ▼                                      | 北海道 💌 青森 |                 |              | ▼秋田  | ▼ 山形   | ▼ 福島      | -    |
| 3   | 1              | 2017          | 0100                     | 1A01 | 57                  | 北海道大学     | 1     | 文学部          | 男                                           | null     | n               | $\smile$     | null | null   | null      | null |
| 5   | 2              | 2017          | 0100                     | 1A01 | 57                  | 北海道大学     | 1     | 文学部          | 女                                           | null     | n               |              | null | null   | null      | null |
|     | 3              | 2017          | 0100                     | 1C05 | 57                  | 北海道大学     | 1     | 法学部          | 男                                           | null     | null            | null         | null | null   | null      | null |
|     | 4              | 2017          | 0100                     | 1C05 | 57                  | 北海道大学     | 1     | 法学部          | 女                                           | null     | null            | null         | null | null   | null      | null |
|     | 5              | 2017          | 0100                     | 1C09 | 57                  | 北海道大学     | 1     | 経済学部         | 男                                           | null     | null            | null         | null | null   | null      | null |
|     | 6              | 2017          | 0100                     | 1C09 | 57                  | 北海道大学     | 1     | 経済学部         | 女                                           | null     | null            | null         | null | null   | null      | null |
|     | 7              | 2017          | 0100                     | 1E01 | 57                  | 北海道大学     | 1     | 理学部          | 男                                           | null     | null            | null         | null | null   | null      | null |
|     | 8              | 2017          | 0100                     | 1E01 | 57                  | 北海道大学     | 1     | 理学部          | 女                                           | null     | null            | null         | null | null   | null      | null |
|     | 9              | 2017          | 0100                     | 1G01 | 57                  | 北海道大学     | 1     | 工学部          | 男                                           | null     | null            | null         | null | null   | null      | null |
|     | 10             | 2017          | 0100                     | 1G01 | 57                  | 北海道大学     | 1     | 工学部          | 女                                           | null     | null            | null         | null | null   | null      | null |
|     | 11             | 2017          | 0100                     | 1K01 | 57                  | 北海道大学     | 1     | 農学部          | 男                                           | null     | null            | null         | null | null   | null      | null |
|     | 12             | 2017          | 0100                     | 1K01 | 57                  | 北海道大学     | 1     | 農学部          | 女                                           | null     | null            | null         | null | null   | null      | null |
|     | 13             | 2017          | 0100                     | 1K08 | 01                  | 北海道大学     | 1     | 水産学部         | 男                                           | null     | null            | null         | null | null   | null      | null |
|     | 14             | 2017          | 0100                     | 1K08 | 01                  | 北海道大学     | 1     | 水産学部         | 女                                           | null     | null            | null         | null | null   | null      | null |
|     | 15             | 2017          | 0100                     | 1K08 | 57                  | 北海道大学     | 1     | 水産学部         | 男                                           | null     | null            | null         | null | null   | null      | null |
|     | 16             | 2017          | 0100                     | 1K08 | 57                  | 北海道大学     | 1     | 水産学部         | 女                                           | null     | null            | null         | null | null   | null      | null |
|     | 17             | 2017          | 0100                     | 1M04 | 57                  | 北海道大学     | 1     | 医学部(保健学科)    | 男                                           | null     | null            | null         | null | null   | null      | null |
|     | 18             | 2017          | 0100                     | 1M04 | 57                  | 北海道大学     | 1     | 医学部(保健学科)    | 女                                           | null     | null            | null         | null | null   | null      | null |
|     | 19             | 2017          | 0100                     | 1M10 | 57                  | 北海道大学     | 1     | 薬学部(4年制)     | 男                                           | null     | null            | null         | null | null   | null      | null |
|     | 20             | 2017          | 0100                     | 1M10 | 57                  | 北海道大学     | 1     | 薬学部(4年制)     | 女                                           | null     | null            | null         | null | null   | null      | null |
|     | 21             | 2017          | 0100                     | 1S01 | 57                  | 北海道大学     | 1     | 教育学部(教員養成以外  | )男                                          | null     | null            | null         | null | null   | null      | null |
|     | 22             | 2017          | 0100                     | 1501 | 57                  | 北海道大学     | 1     | 教育学部(教員養成以外  | )女                                          | null     | null            | null         | null | null   | null      | null |
|     | 23             | 2017          | 0100                     | 1Z06 | 57                  | 北海道大学     | 1     | 総合教育部        | 男                                           | 601      | 16              | 10           | 25   | 14     | 4         | 9    |
|     | 24             | 2017          | 0100                     | 1Z06 | 57                  | 北海道大学     | 1     | 総合教育部        | 女                                           | 326      | 11              | 3            | 14   | 2      | 2         | 6    |
|     | 25             | 2017          | 0100                     | 1Z99 | 57                  | 北海道大学     | 1     | いずれの学部にも所属し  | ない男                                         | null     | null            | null         | null | null   | null      | null |
|     | 26             | 2017          | 0100                     | 1Z99 | 57                  | 北海道大学     | 1     | いずれの学部にも所属し  | なし女                                         | null     | null            | null         | null | null   | null      | null |
|     | 27             | 2017          | 0100                     | 4K12 | 57                  | 北海道大学     | 1     | 獣医学部(修業年限6年) | 男                                           | null     | null            | null         | null | null   | null      | null |
|     | 28             | 2017          | 0100                     | 4K12 | 57                  | 北海道大学     | 1     | 獣医学部(修業年限6年) | 女                                           | null     | null            | null         | null | null   | null      | null |

「変換」タブをクリック
 「北海道」列から「その他」列までを選択
 「列のピボット解除」をクリック

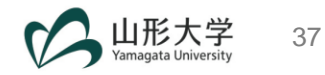

#### 3-e. 列名の変更

| X∎        | <del>.</del> | = 08_G - Pov                    | ver Query エディ         | 9—                                           |                                          |                            |                        |                                                                                                    |                          |                             |                    |               |
|-----------|--------------|---------------------------------|-----------------------|----------------------------------------------|------------------------------------------|----------------------------|------------------------|----------------------------------------------------------------------------------------------------|--------------------------|-----------------------------|--------------------|---------------|
| ファイノ      | 1            | た−ム 変換                          | 列の追加                  | 表示                                           |                                          |                            |                        |                                                                                                    |                          |                             |                    |               |
| グルー<br>プ化 | 1行<br>ダーと    | 部 2<br>は<br>に<br>に<br>て使用 ~ 記 行 | れ替え デ<br>テの反転         | ータ型: テキスト × 1⇒2<br>データ型の検出 ↓<br>〔2 名前の変更   🖫 | 値の置換 - 500 注<br>フィル - 500 調<br>列のピポット 目! | 列のピポット解除、<br>移動、<br>リストに変換 | 「<br>列の書<br>分割 → 式 →   | ジ<br>- ABC<br>123 抽出 -<br>ジ<br>ジ<br> | <del>Σ</del> σ<br>Σ<br>ش | ★ 10 <sup>2</sup> 標 指 準 数 × | 三角関数 →<br>         | 日<br>時<br>付▼刻 |
|           |              | テーブル                            |                       |                                              | 任意の列                                     |                            | テキン                    | ストの列                                                                                                    |                          | 数値の列                        |                    | 日付と時          |
| >         |              | 1 <sup>2</sup> 3 年度 ▼           | 1 <sup>2</sup> 3 学校調査 | ▼ A <sup>B</sup> c 学部番… ▼                    | 1 <sup>2</sup> 3 所在地 -                   | A <sup>B</sup> C 学校名 ▼     | 1 <sup>2</sup> 3 昼夜別 - | A <sup>B</sup> C 学部名                                                                                                    | -                        | A <sup>B</sup> C 性別 ▼       | A <sup>B</sup> C ~ | 1.2 値 💌       |
| 5         | 1            | 2017                            | 1                     | 00 1Z06                                      | 57                                       | 北海道大学                      | 1                      | 総合教育部                                                                                                    |                          | 男                           | 北海道                | 601           |
| 5         | 2            | 2017                            | 1                     | 00 1Z06                                      | 57                                       | 北海道大学                      | 1                      | 総合教育部                                                                                                    |                          | 男                           | 青森                 | 16            |
|           | 3            | 2017                            | 1                     | DO 1Z06                                      | 57                                       | 北海道大学                      | 1                      | 総合教育部                                                                                                    |                          | 男                           | 岩手                 | 10            |
|           | 4            | 2017                            | 1                     | DO 1Z06                                      | 57                                       | 北海道大学                      | 1                      | 総合教育部                                                                                                    |                          | 男                           | 宮城                 | 25            |
|           | 5            | 2017                            | 1                     | 00 1Z06                                      | 57                                       | 北海道大学                      | 1                      | 総合教育部                                                                                                    |                          | 男                           | 秋田                 | 14            |
|           | 6            | 2017                            | 1                     | 00 1Z06                                      | 57                                       | 北海道大学                      | 1                      | 総合教育部                                                                                                    |                          | 男                           | 山形                 | 4             |
|           | 7            | 2017                            | 1                     | 00 1Z06                                      | 57                                       | 北海道大学                      | 1                      | 総合教育部                                                                                                    |                          | 男                           | 福島                 | 9             |
|           | 8            | 2017                            | 1                     | 00 1Z06                                      | 57                                       | 北海道大学                      | 1                      | 総合教育部                                                                                                    |                          | 男                           | 茨城                 | 35            |

#### ① 変更したい列名にカーソルを合わせてダブルクリック その後、列名を変更

属性 → 出身高校の所在地 値 → 学生数

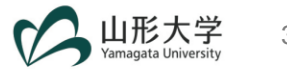

## 3-f. データ型の変更(<mark>Excel 2016以外</mark>)

| 2                  | )                     | -                        | Power Quer<br>換 列の追          | y エディター<br>追加 - 非 | 表示                               |                        |                                         |              | 3                       | )         |                                         |                            |                                       |                                             |               |              |               |             |
|--------------------|-----------------------|--------------------------|------------------------------|-------------------|----------------------------------|------------------------|-----------------------------------------|--------------|-------------------------|-----------|-----------------------------------------|----------------------------|---------------------------------------|---------------------------------------------|---------------|--------------|---------------|-------------|
| )<br>閉じ<br>みジ<br>閉 | 三<br> こ<br> む▼<br> じる | レビュー<br>の更新・ 田 管<br>クエレ  | ロバティ<br>詳細エディター<br>す理 ▼<br>リ | 列の<br>選択▼<br>列の   | ↓<br>列の<br>削除 <del>▼</del><br>管理 | ●<br>行の<br>保持 •<br>行の『 | ▲ A Z Z A Z A A A A A A A A A A A A A A | ↓<br>↓<br>替え | 列の<br>分割 ▼              | グル-<br>プ化 | データ型: 10進<br>Ⅲ 1 行目をへ<br>1→2 値の置換<br>変換 | 数 <del>▼</del><br>ッダーとして使用 | 5 5 5 5 5 5 5 5 5 5 5 5 5 5 5 5 5 5 5 | リのマージ <del>-</del><br>リの追加 -<br>イルの結合<br>結合 | ור<br>ק<br>ור |              | デ-<br>ス<br>デー |             |
|                    |                       | -2 /mm                   | .2 244                       |                   | .R anor                          | m2.                    | .2 mi                                   |              | R Materia               |           | .2 E7501                                | .B 2507.07                 |                                       | . B Jakon                                   |               | B ENH        |               | 1.0.000 Ek  |
|                    |                       | · 1 <sup>4</sup> 3 年度 20 | 1-3 -7-1XG                   | 詞宜… ▼<br>100      | A°C -7-6P                        | ≝ ⊻                    | 1~3 川住地                                 | × A'         | で <b>子1X26</b><br>ド海道大学 | Ц         | 1~3 @4%.by [*]                          | A~C 子司9名<br>総合新音邨          | <b>_</b>                              | A°C TEBI                                    |               | 小伝道          |               | 1.2 子生教 (*) |
| H                  |                       | 20                       | 17                           | 100               | 1706                             |                        | -                                       | 57 JI        | い毎週八子                   |           | 1                                       | 総合教育部                      |                                       | 男                                           |               | 16/母/回<br>吉森 |               | 16          |
|                    | 3                     | 20                       |                              | 100               | 1Z06                             |                        |                                         | 57 il        | に海道大学                   |           | 1                                       | 総合教育部                      |                                       | 男                                           |               | 岩手           |               | 10          |
|                    |                       | 20                       | 17                           | 100               | 1Z06                             |                        |                                         | 57 1         |                         |           | 1                                       | 総合教育部                      |                                       | 男                                           |               | 宮城           |               | 25          |
|                    | -                     | ; 20                     | 17                           | 100               | 1Z06                             |                        | -                                       | 57 :         | 比海道大学                   |           | 1                                       | 総合教育部                      |                                       | 男                                           |               | 秋田           |               | 14          |
|                    | 6                     | ; 20                     | 17                           | 100               | 1Z06                             |                        | -                                       | 57 :1        | 比海道大学                   |           | 1                                       | 総合教育部                      |                                       | 男                                           |               | 山形           |               | 4           |
|                    | 7                     | 20                       | 17                           | 100               | 1Z06                             |                        | -                                       | 57 비         | 比海道大学                   |           | 1                                       | 総合教育部                      |                                       | 男                                           |               | 福島           |               | 9           |
|                    | 8                     | 3 20                     | 17                           | 100               | 1Z06                             |                        | 1                                       | 57 :1        | 比海道大学                   |           | 1                                       | 総合教育部                      |                                       | 男                                           |               | 茨城           |               | 35          |
|                    | g                     | ) 20                     | 17                           | 100               | 1Z06                             |                        | -                                       | 57 녜         | 比海道大学                   |           | 1                                       | 総合教育部                      |                                       | 男                                           |               | 栃木           |               | 20          |
|                    | 1                     | 0 20                     | 17                           | 100               | 1Z06                             |                        | 1                                       | 57 비         | 比海道大学                   |           | 1                                       | 総合教育部                      |                                       | 男                                           |               | 群馬           |               | 19          |
|                    | 1                     | 1 20                     | 17                           | 100               | 1Z06                             |                        | -                                       | 57 비         | 比海道大学                   |           | 1                                       | 総合教育部                      |                                       | 男                                           |               | 埼玉           |               | 69          |
|                    | 1                     | 2 20                     | 17                           | 100               | 1Z06                             |                        | -                                       | 57 1         | 上海道大学                   |           | 1                                       | 総合教育部                      |                                       | 男                                           |               | 千葉           |               | 43          |
|                    | 1                     | 3 20                     | 17                           | 100               | 1Z06                             |                        | 1                                       | 57 1         | 比海道大学                   |           | 1                                       | 総合教育部                      |                                       | 男                                           |               | 東京           |               | 184         |
|                    | 1                     | 4 20                     | 17                           | 100               | 1Z06                             |                        | -                                       | 57 1         | 比海道大学                   |           | 1                                       | 総合教育部                      |                                       | 男                                           |               | 神奈川          |               | 89          |
|                    | 1                     | 5 20                     | 17                           | 100               | 1Z06                             |                        | -                                       | 57 킈         | 上海道大学                   |           | 1                                       | 総合教育部                      |                                       | 男                                           |               | 新潟           |               | 32          |
|                    | 1                     | 6 20                     | 17                           | 100               | 1Z06                             |                        | -                                       | 57 눼         | 1)海道大学                  |           | 1                                       | 総合教育部                      |                                       | 男                                           |               | 富山           |               | 25          |
|                    | 1                     | 7 20                     | 17                           | 100               | 1Z06                             |                        | -                                       | 57 눼         | いたです。                   |           | 1                                       | 総合教育部                      |                                       | 男                                           |               | 石川           |               | 34          |
|                    | 1                     | 8 20                     | 17                           | 100               | 1206                             |                        | -                                       | 57 기         | いた速大学                   |           | 1                                       | 総合教育部                      |                                       | 労                                           |               | 福开           |               | 3           |
|                    | 1                     | 9 20                     | 1/                           | 100               | 1206                             |                        | -                                       | 57 위         | いき達大学                   |           | 1                                       | 総合教育部                      |                                       | 労                                           |               |              |               | 7           |
|                    | 2                     | 0 20                     | 1/                           | 100               | 1206                             |                        | -                                       | 57   1       | 1)毎週大学                  |           | 1                                       | 秘合教育部                      |                                       | 労                                           |               | 長野           |               | 21          |

①「学生数」を選択

「ホーム」タブを選択
 「データ型」のプルダウンメニューを展開して「整数」を選択

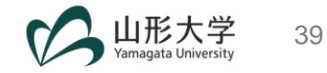

## 3-f. データ型の変更(<mark>Excel 2016</mark>)

基本的な操作は前ページと同じ
 ただし、

| ファイル                                                                                                    | ₩-7                               | 変換 列の過               | 自加 表示                |                                                                                                    |          |                     |                                  |
|----------------------------------------------------------------------------------------------------|-----------------------------------|----------------------|----------------------|----------------------------------------------------------------------------------------------------|----------|---------------------|----------------------------------|
| ○ 日本 100 - 100 - 1 | していていていていていています。<br>プレビュー<br>の更新・ | 10パティ<br>(目) 詳細エディター | →<br>列の<br>選択<br>削除マ | ●         ●         ●         ●         ●         ●         ●         ●         ●         ●         ●         ●         ●         ●         ●         ●         ●         ●         ●         ●         ●         ●         ●         ●         ●         ●         ●         ●         ●         ●         ●         ●         ●         ●         ●         ●         ●         ●         ●         ●         ●         ●         ●         ●         ●         ●         ●         ●         ●         ●         ●         ●         ●         ●         ●         ●         ●         ●         ●         ●         ●         ●         ●         ●         ●         ●         ●         ●         ●         ●         ●         ●         ●         ●         ●         ●         ●         ●         ●         ●         ●         ●         ●         ●         ●         ●         ●         ●         ●         ●         ●         ●         ●         ●         ●         ●         ●         ●         ●         ●         ●         ●         ●         ●         ●         ●         ● | 2↓<br>∡↓ |                     | 闘クエリのマーシ<br>霊 クエリの追加<br>➡ バイナリの結 |
| 閉じる                                                                                                    |                                   | クエリ                  | 列の管理                 | 行の削減                                                                                                    | 並べ替え     | 変換                  | 結合                               |
| >                                                                                                    | - 年度                              | ▼ 学校調 ▼              | 学部番 💌 所在地            | • ▼ 学校名 ▼ 昼夜別 ▼ 学部                                                                                                    | 8        | ▼ 性別 ▼ 出身高校の所…▼ 学生数 | -                                |
| <b>- -</b> 1                                                                                                    | 2017                              | 0100                 | 1Z06 57              | 北海道大学 1 総合約                                                                                                    | 数育部      | 男北海道                | 601                              |

#### Excel2016には、列の見出しの横に 「データ型(123やABCなど)」 が表示されないものもある。

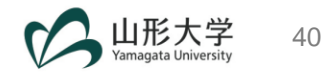

#### 3-g. 閉じて読み込む(保存)

| ( | 1           | 1             | ホ−ム 変換                  | 列の追加                                      | 表示                      |                             |                            |                                                        |                      |                       |                            |                       |              |                                                  |
|---|-------------|---------------|-------------------------|-------------------------------------------|-------------------------|-----------------------------|----------------------------|--------------------------------------------------------|----------------------|-----------------------|----------------------------|-----------------------|--------------|--------------------------------------------------|
| 2 | 閉じて調<br>み込む | 売<br>フ<br>マ 0 | 「レビュー<br>シ<br>更新 + 田 管理 | <pre>(ディ<br/>コディター<br/>・ 列の<br/>選択・</pre> | →<br>列の<br>削除▼ 保持▼      | ▲ 2↓<br>日日 2↓<br>行の<br>削除 ▼ | [<br>列の<br>分割 <del>▼</del> | データ型: 整数<br>ゴーク型: 整数<br>グルー<br>プ化 <sup>1</sup> →2 値の置換 | ▼<br>、ッダーとして使用 ▼     | 蹋 クエ<br>霊 クエ<br>⊡ ファ≁ | リのマージ →<br>リの追加 →<br>イルの結合 | <br>パラメーター<br>の管理▼    | データソー<br>ス設定 | [ <mark>]</mark> 新しい<br>[] <sub>℃</sub> 最近の<br>- |
|   | 閉じる         | <b>i</b>      | クエリ                     | 列の                                        | 管理行の                    | 削減 並べ替                      | え                          | 変換                                                     |                      | 1                     | 結合                         | パラメーター                | データソー        | ス 新しい?                                           |
|   | >           | <b>.</b>      | 123 年度 💌                | 123 学校調査 💌                                | A <sup>B</sup> c 学部番… ▼ | 1 <sup>2</sup> 3 所在地 🔻      | A <sup>B</sup> c 学校名       | ▼ 1 <sup>2</sup> 3 昼夜別 ▼                               | A <sup>B</sup> c 学部名 | -                     | A <sup>B</sup> c 性別        | ▼ A <sup>B</sup> c 居性 |              | 学生数 🔹                                            |
|   | Ð           | 1             | 2017                    | 100                                       | 1Z06                    | 57                          | 。<br>北海道大学                 | 1                                                      | 総合教育部                |                       | 男                          | <br>北海道               |              | 601                                              |
|   | 14          | 2             | 2017                    | 100                                       | 1Z06                    | 57                          | 北海道大学                      | 1                                                      | 総合教育部                |                       | 男                          | 青森                    |              | 16                                               |
|   |             | 3             | 2017                    | 100                                       | 1Z06                    | 57                          | 北海道大学                      | 1                                                      | 総合教育部                |                       | 男                          | 岩手                    |              | 10                                               |
|   |             | 4             | 2017                    | 100                                       | 1Z06                    | 57                          | 北海道大学                      | 1                                                      | 総合教育部                |                       | 男                          | 宮城                    |              | 25                                               |
|   |             | 5             | 2017                    | 100                                       | 1Z06                    | 57                          | 北海道大学                      | 1                                                      | 総合教育部                |                       | 男                          | 秋田                    |              | 14                                               |
|   |             | 6             | 2017                    | 100                                       | 1Z06                    | 57                          | 北海道大学                      | 1                                                      | 総合教育部                |                       | 男                          | 山形                    |              | 4                                                |
|   |             | 7             | 2017                    | 100                                       | 1Z06                    | 57                          | 北海道大学                      | 1                                                      | 総合教育部                |                       | 男                          | 福島                    |              | 9                                                |
|   |             | 8             | 2017                    | 100                                       | 1Z06                    | 57                          | 北海道大学                      | 1                                                      | 総合教育部                |                       | 男                          | 茨城                    |              | 35                                               |
|   |             | 9             | 2017                    | 100                                       | 1Z06                    | 57                          | 北海道大学                      | 1                                                      | 総合教育部                |                       | 男                          | 栃木                    |              | 20                                               |
|   |             | 10            | 2017                    | 100                                       | 1Z06                    | 57                          | 北海道大学                      | 1                                                      | 総合教育部                |                       | 男                          | 群馬                    |              | 19                                               |
|   |             | 11            | 2017                    | 100                                       | 1Z06                    | 57                          | 北海道大学                      | 1                                                      | 総合教育部                |                       | 男                          | 埼玉                    |              | 69                                               |
|   |             | 12            | 2017                    | 100                                       | 1Z06                    | 57                          | 北海道大学                      | 1                                                      | 総合教育部                |                       | 男                          | 千葉                    |              | 43                                               |
|   |             | 13            | 2017                    | 100                                       | 1Z06                    | 57                          | 北海道大学                      | 1                                                      | 総合教育部                |                       | 男                          | 東京                    |              | 184                                              |
|   |             | 14            | 2017                    | 100                                       | 1Z06                    | 57                          | 北海道大学                      | 1                                                      | 総合教育部                |                       | 男                          | 神奈川                   |              | 89                                               |
|   |             | 15            | 2017                    | 100                                       | 1Z06                    | 57                          | 北海道大学                      | 1                                                      | 総合教育部                |                       | 男                          | 新潟                    |              | 32                                               |
|   |             | 16            | 2017                    | 100                                       | 1Z06                    | 57                          | 北海道大学                      | 1                                                      | 総合教育部                |                       | 男                          | 富山                    |              | 25                                               |
|   |             | 17            | 2017                    | 100                                       | 1Z06                    | 57                          | 北海道大学                      | 1                                                      | 総合教育部                |                       | 男                          | 石川                    |              | 34                                               |

- ① 「ホーム」タブを選択
- ② 「閉じて読み込む」をクリック

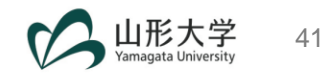

#### 3-h. クエリ名&シート名の変更(Excel 2016以外)

| ファイ                | レ ホーム               | ム 挿入 ページ レイアウト                     | 数式 データ 校開 表示 へ                                 | レブ ACROBAT Power Pivot 🔎 実行したい作業を入力してくだ                                      | さい                                |              |                     |                                         |                            |     |     |              | 🖒 共有   |
|--------------------|---------------------|------------------------------------|------------------------------------------------|------------------------------------------------------------------------------|-----------------------------------|--------------|---------------------|-----------------------------------------|----------------------------|-----|-----|--------------|--------|
| <b>データの</b><br>取得・ | D <del>7</del> ‡ストま | た Web テーブルまた 最近使っ<br>から は範囲から たソース | □ 7 エルと接続<br>既存<br>の投続<br>更新・Q、リンクの編集     ↓ 並べ | A<br>2<br>2<br>7<br>7<br>7<br>7<br>7<br>7<br>7<br>7<br>7<br>7<br>7<br>7<br>7 | ◆□ □□ □<br>統合 リレーションシップ データ<br>の1 | モデル Wha<br>理 | t-If 分析 予測<br>× シート | → 「 ↓ ↓ ↓ ↓ ↓ ↓ ↓ ↓ ↓ ↓ ↓ ↓ ↓ ↓ ↓ ↓ ↓ ↓ | * 詳細データの表示<br>- 問 詳細を表示しない |     |     |              |        |
|                    |                     | テータの取得と変換                          | クエリと接続                                         | 並べ替えとフィルター テータッー                                                             | <i>J</i> L                        |              | 予測                  | アウト                                     | 542 5                      |     |     |              | ^      |
| L18                |                     | $\cdot$ : $\times \checkmark f_x$  |                                                |                                                                              |                                   |              |                     |                                         |                            |     |     |              | Ŷ      |
|                    | Α                   | ВС                                 | DE                                             | F G                                                                          | н                                 | 1            | J                   | K L                                     | M N                        | O F | Q 🔺 |              |        |
| 1 4                | F度 🖵 🗄              | 学校調査番号 🖵 学部番号                      | 🔽 所在地 🔽 学校名                                    | ➡ 昼夜別 🖵 学部名                                                                  | 🔽 性別 ,                            | 属性 🗸         | 学生数 🔽               |                                         |                            |     |     | クエリと技術       |        |
| 2                  | 2017                | 100 1Z06                           | 57 北海道大学                                       | 1 総合教育部                                                                      | 男                                 | 北海道          | 601                 |                                         |                            |     |     | クエリ 接続       |        |
| 3                  | 2017                | 100 1Z06                           | 57 北海道大学                                       | 1 総合教育部                                                                      | 男                                 | 青森           | 16                  |                                         |                            |     |     | 1 個のクエリ      |        |
| 4                  | 2017                | 100 1Z06                           | 57 北海道大学                                       | 1 総合教育部                                                                      | 男                                 | 岩手           | 10                  |                                         |                            |     |     |              |        |
| 5                  | 2017                | 100 1Z06                           | 57 北海道大学                                       | 1 総合教育部                                                                      | 男                                 | 宮城           | 25                  |                                         |                            |     |     | 25 301 行読み込ま | これました。 |
| 6                  | 2017                | 100 1Z06                           | 57 北海道大学                                       | 1 総合教育部                                                                      | 男                                 | 秋田           | 14                  |                                         |                            |     |     |              |        |
| 7                  | 2017                | 100 1Z06                           | 57 北海道大学                                       | 1 総合教育部                                                                      | 男                                 | 山形           | 4                   |                                         |                            | L   |     |              |        |
| 8                  | 2017                | 100 1Z06                           | 57 北海道大学                                       | 1 総合教育部                                                                      | 男                                 | 福島           | 9                   |                                         |                            |     |     |              |        |
| 9                  | 2017                | 100 1Z06                           | 57 北海道大学                                       | 1 総合教育部                                                                      | 男                                 | 茨城           | 35                  |                                         |                            |     |     |              |        |
| 10                 | 2017                | 100 1Z06                           | 57 北海道大学                                       | 1 総合教育部                                                                      | 男                                 | 栃木           | 20                  |                                         |                            |     |     |              |        |
| 11                 | 2017                | 100 1Z06                           | 57 北海道大学                                       | 1 総合教育部                                                                      | 男                                 | 群馬           | 19                  |                                         |                            |     |     |              |        |
| 12                 | 2017                | 100 1Z06                           | 57 北海道大学                                       | 1 総合教育部                                                                      | 男                                 | 埼玉           | 69                  |                                         |                            |     |     |              |        |
| 13                 | 2017                | 100 1Z06                           | 57 北海道大学                                       | 1 総合教育部                                                                      | 男                                 | 千葉           | 43                  |                                         |                            |     |     |              |        |
| 14                 | 2017                | 100 1Z06                           | 57 北海道大学                                       | 1 総合教育部                                                                      | 男                                 | 東京           | 184                 |                                         |                            |     |     |              |        |
| 15                 | 2017                | 100 1Z06                           | 57 北海道大学                                       | 1 総合教育部                                                                      | 男                                 | 神奈川          | 89                  |                                         |                            |     |     |              |        |
| 16                 | 2017                | 100 1Z06                           | 57 北海道大学                                       | 1 総合教育部                                                                      | 男                                 | 新潟           | 32                  |                                         |                            |     |     |              |        |
| 17                 | 2017                | 100 1Z06                           | 57 北海道大学                                       | 1 総合教育部                                                                      | 男                                 | 富山           | 25                  |                                         |                            |     |     |              |        |
| 18                 | 2017                | 100 1Z06                           | 57 北海道大学                                       | 1 総合教育部                                                                      | 男                                 | 石川           | 34                  |                                         |                            |     |     |              |        |
| 19                 | 2017                | 100 1Z06                           | 57 北海道大学                                       | 1 総合教育部                                                                      | 男                                 | 福井           | 3                   |                                         |                            |     |     |              |        |
| 20                 | 2017                | 100 1Z06                           | 57 北海道大学                                       | 1 総合教育部                                                                      | 男                                 | 山梨           | 7                   |                                         |                            |     |     |              |        |
| 21                 | 2017                | 100 1Z06                           | 57 北海道大学                                       | 1 総合教育部                                                                      | 男                                 | 長野           | 21                  |                                         |                            |     |     |              |        |
| 22                 | 2017                | 100 1Z06                           | 57 北海道大学                                       | 1 総合教育部                                                                      | 男                                 | 岐阜           | 17                  |                                         |                            |     |     |              |        |
| 23                 | 2017                | 100 1Z06                           | 57 北海道大学                                       | 1 総合教育部                                                                      | 男                                 | 静岡           | 68                  |                                         |                            |     |     |              |        |
| 24                 | 2017                | 100 1Z06                           | 57 北海道大学                                       | 1 総合教育部                                                                      | 男                                 | 愛知           | 80                  |                                         |                            |     |     |              |        |
| 25                 | 2017                | 100 1Z06                           | 57 北海道大学                                       | 1 総合教育部                                                                      | 男                                 | 三重           | 18                  |                                         |                            |     |     |              |        |
| 26                 | 20                  | 1Z06                               | 57 北海道大学                                       | 1 総合教育部                                                                      | 男                                 | 滋賀           | 18                  |                                         |                            |     |     |              |        |
| 27                 | 20                  | 1Z06                               | 57 北海道大学                                       | 1 総合教育部                                                                      | 男                                 | 京都           | 44                  |                                         |                            |     |     |              |        |
| 28                 | 20                  | 1Z06                               | 57 北海道大学                                       | 1 総合教育部                                                                      | 男                                 | 大阪           | 83                  |                                         |                            |     |     |              |        |
| 29                 | 20                  | 1Z06                               | 57 北海道大学                                       | 1 総合教育部                                                                      | 男                                 | 兵庫           | 64                  |                                         |                            |     |     |              |        |
| 30                 | 20                  | 1Z06                               | 57 北海道大学                                       | 1 総合教育部                                                                      | 男                                 | 奈良           | 18                  |                                         |                            |     |     |              |        |
| 4                  | •                   | Sheet2 Sheet1                      | ÷                                              |                                                                              | : [                               | 4            |                     |                                         |                            |     |     | <            | >      |

② 変更したいクエリ名を選択して右クリック →「名前の変更」を選択
 ② 変更したいシート名を選択して右クリック →「名前の変更」を選択

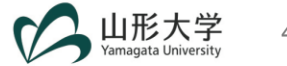

#### 3-h. クエリ名&シート名の変更(<mark>Excel 2016</mark>)

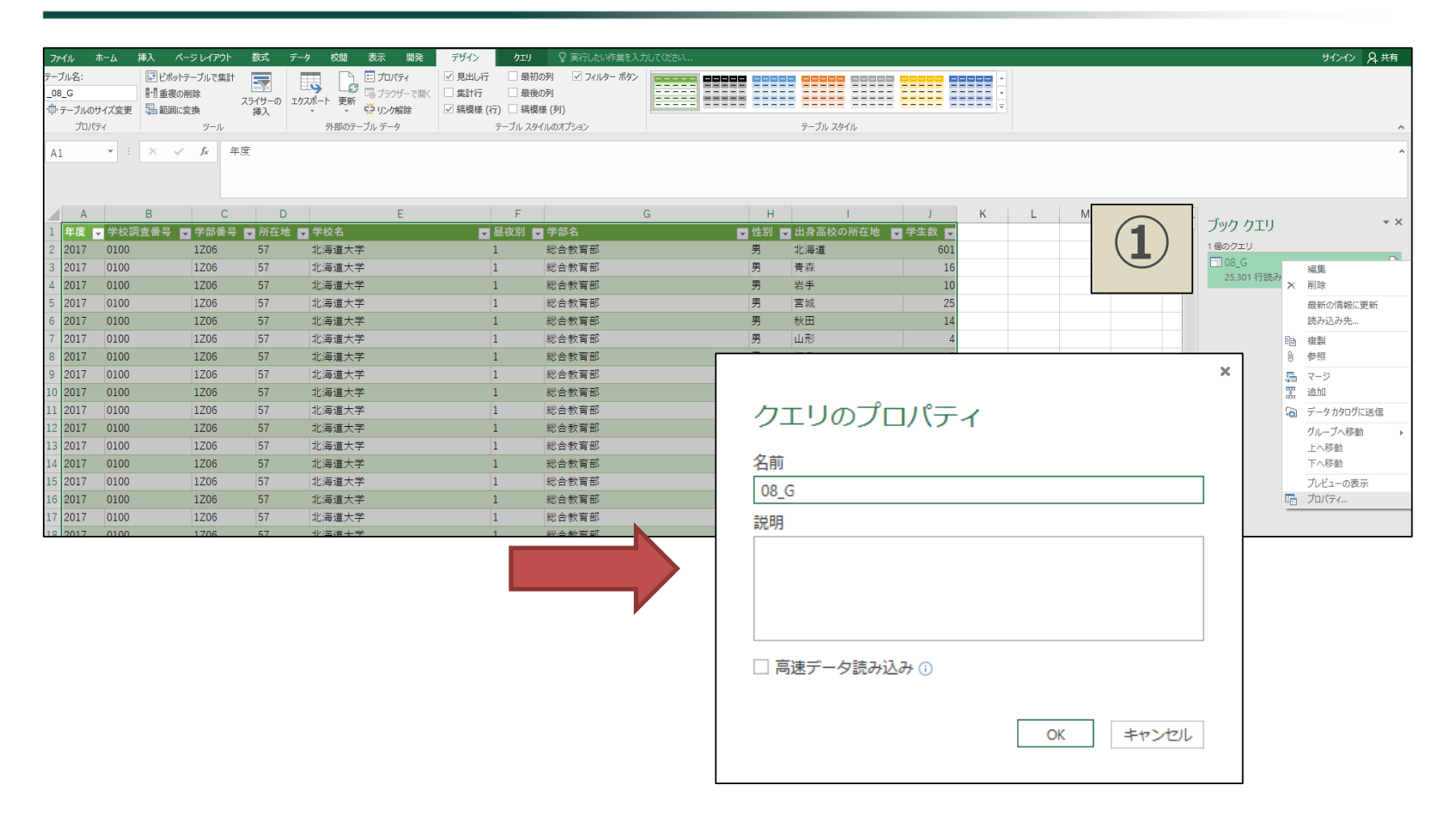

#### ② 変更したいクエリ名を選択して右クリック →「プロパティ」を選択 → クエリ名を変更

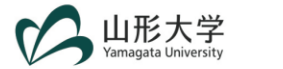

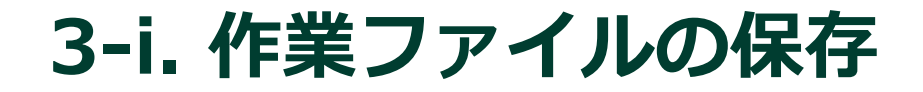

- 名前を付けて保存
  - - 例: PQ作業用.xlsx

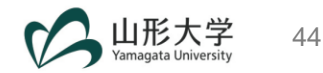

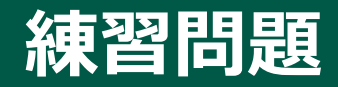

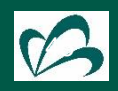

#### 練習問題:2016年度データの読み込み&整形

 保存した「PQ作業用.xlsx」に 2016年度のデータ(2016\_08go\_G.xls) を読み込んで下さい。

ヒント:「データ」タブから 「データの取得」をクリックして 「2016\_08go\_G.xls」 を選択

■ その後、データ整形を行って下さい。

ヒント1:不要な列(3-c)が複数あります。 ヒント2:列名は2017年度データに揃えて下さい。

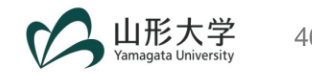

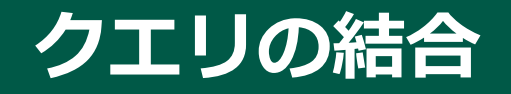

#### Office 365の場合 (Office 365以外は52ページへ)

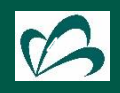

## クエリの結合:2016&2017(1)

#### ■ 2016年度と2017年度のデータを結合(追加)

| ファイル ホーム 挿入 ページレイ                                    | (1)                  | データ 校閲 表                   | 示 ヘルプ ACRO | BAT Power                | Pivot デザイン                                       | 7IJ P                    | 実行したい作業を入力してくだ                     | さい                        |
|------------------------------------------------------|----------------------|----------------------------|------------|--------------------------|--------------------------------------------------|--------------------------|------------------------------------|---------------------------|
| データの テキストまた Web テーブルまた 最<br>取得 ヾ は CSV から から は範囲から た | 近使っ 既存               |                            |            | 、 クリア<br>う 再適用<br>う 詳細設定 | <ul> <li>区切り位置</li> <li>フテッシュ<br/>フィル</li> </ul> | 重複 データの 統:<br>の削除 入力規則 ~ | ロー 日本日<br>日 リレーションシップ データ モ<br>の管理 | デル What-If 分析 予<br>型 ・ シー |
|                                                      |                      | クエリと接続                     | 並べ替えとフィ    | ルター                      |                                                  | データ ツール                  |                                    | 予測                        |
|                                                      | 年度                   |                            |            |                          |                                                  |                          |                                    |                           |
| データベースから(D)                                          | +                    |                            |            |                          |                                                  |                          |                                    |                           |
|                                                      | С                    | D                          | E          | F                        |                                                  | G                        | Н                                  | l J                       |
| Azure から( <u>A</u> )                                 | ▶ 番号 🗖               | 所在地 🖵 学校名                  |            | 🚽 昼夜別                    | り 🖵 学部名                                          |                          | 🔽 性別 🖵                             | 属性 🛡 学生数 🛡                |
|                                                      |                      | 57 北海道大学                   | !          |                          | 1 総合教育部                                          | 5                        | 男                                  | 北海道 601                   |
| オンライン サービスから( <u>E</u> )                             | <u>۲</u>             | 57 北海道大学                   | !          |                          | 1 総合教育部                                          | 5                        | 男                                  | 青森 16                     |
|                                                      | ,                    | 57 北海道大学                   | !          |                          | 1 総合教育部                                          | 5                        | 男                                  | 岩手 10                     |
|                                                      |                      | 57 北海道大学                   | !          |                          | 1 総合教育部                                          | 5                        | 男                                  | 宮城 25                     |
|                                                      | •                    | 57 北海道大学                   | !          |                          | 1 総合教育部                                          | }                        | 男                                  | 秋田 14                     |
|                                                      |                      | 57 北海道大学                   | !          |                          | 1 総合教育部                                          | 5                        | 男                                  | 山形 4                      |
| Power Query エディターの起動(L)                              |                      | 57 北海道大学                   | !          |                          | 1 総合教育部                                          | 5                        | 男                                  | 福島 9                      |
| (2) データカタログ検索(C)                                     | Power Que            | ···、-、**大学<br>ery エディターの起動 | !          |                          | 1 総合教育部                                          | 5                        | 男                                  | 茨城 35                     |
| 「川」 データ カタログのクエリ( <u>M</u> )                         | クエリを作成ま              | たは変更するには、 大学               | 1          |                          | 1 総合教育部                                          | 5                        | 男                                  | 栃木 20                     |
| ↓ データソースの設定( <u>S</u> )                              | Power Quer<br>を開きます。 | y エディター ウィンドウ 大学           | !          |                          | 1 総合教育部                                          | 5                        | 男                                  | 群馬 19                     |
| <u>::</u> クエリオプション( <u>P</u> )                       |                      | 大学                         | !          |                          | 1 総合教育部                                          | 5                        | 男                                  | 埼玉 69                     |
| 13 2017 100 1Z                                       | 06                   | 57 北海道大学                   | 1          |                          | 1 総合教育部                                          | 3                        | 男                                  | 千葉 43                     |

 「データ」タブを選択
 「データの取得」のプルダウンメニューを展開して 「Power Query エディターの起動」を選択

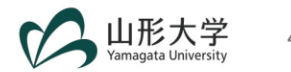

## クエリの結合:2016&2017(2)

■ 前ページの続き

| 1            | י <del>,</del>   20<br><u></u> ת−⊿ | 17 -<br>≸ | · Power(<br>変換                    | Query<br>列の追 | エディタ-<br>加 | -<br>表示          |                                                        |                     |                |                      |          |                            |          |       |                       |                            |               |           |              |
|--------------|------------------------------------|-----------|-----------------------------------|--------------|------------|------------------|--------------------------------------------------------|---------------------|----------------|----------------------|----------|----------------------------|----------|-------|-----------------------|----------------------------|---------------|-----------|--------------|
| 閉じて読<br>み込む▼ | レビュー<br>の更新・                       |           | プロパティ<br>詳細エディ<br>管理 <del>、</del> | (ター          | 列の<br>選択▼  | レン<br>列の<br>削除 ▼ | <ul> <li>○○○○○○○○○○○○○○○○○○○○○○○○○○○○○○○○○○○</li></ul> | 2↓<br>⊼↓            | 「<br>列の<br>分割・ | デ<br>グルー 1<br>プ化 ・   |          | !: 整数 ▼<br>〒目をヘッダー。<br>D置換 |          | 2     | 蹋 クエ<br>冨 クエ<br>型 ファ⁴ | リのマージ ▼<br>リの追加 ▼<br>イルの結合 | <br>パラメ<br>の管 | -9-<br>理▼ | データ Y<br>ス設定 |
| 閉じる          |                                    | ク:        | IU                                |              | 列の         | 管理               | 行の削減                                                   | 並べ替え                |                |                      | 変        | 換                          |          |       | 1                     | 結合                         | バラメ           | -9-       | データン         |
| クテリいの        | ,                                  |           | 1                                 |              |            |                  | -                                                      |                     |                |                      |          |                            |          |       |                       |                            |               |           |              |
|              | ]                                  |           |                                   | ⊞-           | 123 年期     | £ 🔄              | 1 <sup>2</sup> 3 学校調査                                  | A <sup>B</sup> C 学部 | 番 🔳            | 1 <sup>2</sup> 3 所在地 |          | A <sup>B</sup> C 学校名       | <u> </u> | 23 重羽 | छ। 🔄                  | A <sup>B</sup> C 学部名       | · A           | 吃饿        | IJ           |
| E 201        | 17                                 |           |                                   | 1            |            | 2017             | 100                                                    | 1Z06                |                |                      | 57       | 北海道大学                      |          |       | 1                     | 総合教育部                      | 月             | 弓         |              |
| EII 201      | 16                                 |           |                                   | 2            |            | 2017             | 100                                                    | 1Z06                |                |                      | 57       | 北海道大学                      |          |       | 1                     | 総合教育部                      | 月             | 5         |              |
|              |                                    |           |                                   | 3            |            | 2017             | 100                                                    | 1206                |                |                      | 57       | 北海道大学                      |          |       | 1                     | 総合教育部                      | 月             | 甹         |              |
|              |                                    |           |                                   | 4            |            | 2017             | 100                                                    | 1206                | 1Z06           |                      | 57 北海道大学 |                            |          | 1     |                       | 総合教育部                      | 月             | <b>丐</b>  |              |
|              |                                    |           |                                   | 5            |            | 2017             | 100                                                    | 1Z06                |                |                      | 57 北海道大学 |                            |          | 1     |                       | 総合教育部                      | 月             | 甹         |              |
|              |                                    | 6         |                                   | 2017         | 100        | 1Z06             |                                                        |                     | 57             | 北海道大学                |          |                            | 1        | 総合教育部 | 月                     | 弓                          |               |           |              |

- ① 「ホーム」タブを選択
- ② 「クエリの追加」のプルダウンメニューを展開して
   「クエリを新規クエリとして追加」を選択

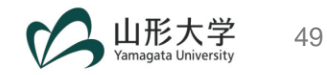

#### クエリの結合:2016&2017(3)

■ 前ページの続き

| ſ                                    |                                         | ×        |
|--------------------------------------|-----------------------------------------|----------|
|                                      | 追加                                      |          |
|                                      | ● 2 つのテーブル ○ 3 つ以上のテーブル                 |          |
| 1                                    | 主テーブル<br>2017 ・                         |          |
| 2                                    | 主テーブルに追加するテーブル<br>2016 ▼                |          |
|                                      |                                         | OK キャンセル |
| <ol> <li>(1)</li> <li>(2)</li> </ol> | 「主テーブル」= 2017<br>「主テーブルに追加するテーブル」= 2016 |          |

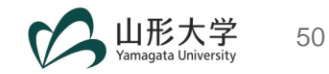

## クエリの結合:2016&2017(4)

結合クエリ名の変更 

🔟 | 😃 - 🗧 | Append1 - Power Query エディター ファイル ホーム 変換 列の追加 表示

| 2 |
|---|
|---|

| □□□□□□□□□□□□□□□□□□□□□□□□□□□□□□□□□□□□ | <br>詳細エデ・<br>管理 ▼ | 19-    | 列の 列の<br>選択 ▼ 削除 ▼                   |           | Ă↑                   | 「<br>列の<br>分割▼ | □□□□□□□11<br>グルー<br>プ化 →2値 | 〒目をヘッダーとして<br>の置換      | て使用▼                | ここで、<br>ここで、<br>こ<br>こ<br>こ<br>こ<br>こ<br>こ<br>こ<br>こ<br>こ<br>こ<br>こ<br>こ<br>こ | □          | <br>- データソー<br>- ス設定    | □ 最近のソ | -ス -                   |
|--------------------------------------|-------------------|--------|--------------------------------------|-----------|----------------------|----------------|----------------------------|------------------------|---------------------|----------------------------------------------------------------------------------------------------|------------|-------------------------|--------|------------------------|
| 閉じる                                  | クエリ               |        | 列の管理                                 | 行の削減      | 並べ替え                 |                | 変                          | 換                      |                     | 結合                                                                                                    | パラメータ      | ー データソース                | 新しいクエ  | LU                     |
| クエリ [3]                              | <                 |        | 1 <sup>2</sup> 3 年度 💌 1 <sup>2</sup> | 23 学校調査 💌 | A <sup>B</sup> c 学部科 | ŧ 💌            | 123 所在地 💌                  | A <sup>B</sup> c 学校名 ▼ | 1 <sup>2</sup> 3 昼夜 | 別 ▼ A <sup>B</sup> c 学                                                                                                    | 部名 💌 🗛 🖁 🖉 | ±£91 ▼ A <sup>B</sup> C | 出身高校…  | ✓ 1 <sup>2</sup> 3 学生数 |
| 2017                                 |                   | 1      | 2017                                 | 100       | 1Z06                 |                | 57                         | 北海道大学                  |                     | 1 総合教                                                                                                    | 育部 男       | 北洋                      | 毎道     | 60                     |
| 2016                                 |                   | 2      | 2017                                 | 100       | 1Z06                 |                | 57                         | 北海道大学                  |                     | 1 総合教                                                                                                    | 育部 男       | 書₹                      | ş.     | 1                      |
| Append1                              |                   | 2      | 2017                                 | 100       | 1Z06                 |                | 57                         | 北海道大学                  |                     | 1 総合教                                                                                                    | 育部 男       | 岩=                      | F      | 1                      |
|                                      | E                 | שצ–    |                                      | 100       | 1Z06                 |                | 57                         | 北海道大学                  |                     | 1 総合教                                                                                                    | 育部 男       | 宮城                      | 或      | 2                      |
|                                      | lî6               | 貼り付    | け                                    | 100       | 1Z06                 |                | 57                         | 北海道大学                  |                     | 1 総合教                                                                                                    | (育部 男      | 秋日                      | 8      | 1                      |
|                                      | ×                 | 削除     |                                      | 100       | 1Z06                 |                | 57                         | 北海道大学                  |                     | 1 総合教                                                                                                    | 育部 男       | 山州                      | ĕ      |                        |
|                                      | Ē                 | 名前の    | 変更                                   | 100       | 1Z06                 |                | 57                         | 北海道大学                  |                     | 1 総合教                                                                                                    | 育部 男       | 福島                      | 5      |                        |
|                                      | Fin.              | 267 用リ |                                      | 100       | 1Z06                 |                | 57                         | 北海道大学                  |                     | 1 総合教                                                                                                    | 育部 男       | 茨城                      | 成      | 3                      |
|                                      |                   | 秋昭     |                                      | 100       | 1Z06                 |                | 57                         | 北海道大学                  |                     | 1 総合教                                                                                                    | (育部 男      | 栃オ                      | ŧ      | 2                      |
|                                      | 0                 | Se 194 |                                      | 100       | 1Z06                 |                | 57                         | 北海道大学                  |                     | 1 総合教                                                                                                    | (育部 男      | 君羊馬                     | 5      | 1                      |
|                                      |                   | グルーフ   | プへ移動                                 | ▶ 100     | 1Z06                 |                | 57                         | 北海道大学                  |                     | 1 総合教                                                                                                    | (育部 男      | 埼3                      | E      | 6                      |
|                                      |                   | 上へ移    | 動                                    | 100       | 1Z06                 |                | 57                         | 北海道大学                  |                     | 1 総合教                                                                                                    | (育部 男      | 千角                      | 農      | 4                      |
|                                      |                   | 下へ移    | 動                                    | 100       | 1Z06                 |                | 57                         | 北海道大学                  |                     | 1 総合教                                                                                                    | (育部 男      | 東京                      | Ā.     | 18                     |
|                                      |                   | 関数の    | 作成                                   | 100       | 1Z06                 |                | 57                         | 北海道大学                  |                     | 1 総合教                                                                                                    | (育部 男      | 神药                      | 到月     | 8                      |
|                                      |                   | バラメー   | ターへ変換する                              | 100       | 1Z06                 |                | 57                         | 北海道大学                  |                     | 1 総合教                                                                                                    | (育部 男      | 新潟                      | 5      | 3                      |
|                                      |                   | EN OF  |                                      | 100       | 1Z06                 |                | 57                         | 北海道大学                  |                     | 1 総合教                                                                                                    | (育部 男      | 富山                      | L      | 2                      |
|                                      |                   | 計細工    | ティター                                 | 100       | 1Z06                 |                | 57                         | 北海道大学                  |                     | 1 総合教                                                                                                    | (育部 男      | 石川                      |        | 3                      |
|                                      |                   | לאטל   | r1                                   | 100       | 1Z06                 |                | 57                         | 北海道大学                  |                     | 1 総合教                                                                                                    | 育部 男       | 福井                      | +      |                        |
|                                      |                   | 19     | 2017                                 | 100       | 1Z06                 |                | 57                         | 北海道大学                  |                     | 1 総合教                                                                                                    | 育部 男       | 山薄                      |        |                        |
|                                      |                   | 20     | 2017                                 | 100       | 1Z06                 |                | 57                         | 北海道大学                  |                     | 1 総合教                                                                                                    | 「育部 男      | 長野                      | F      | 2                      |

① 結合クエリ(Append1)を右クリックして、 「名前の変更」を選択: Append1 → 結合データ ② 「閉じて読み込む」をクリック

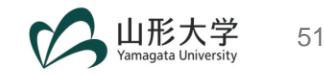

## クエリの結合 & クエリ名の変更

- ・ Excel 2016の場合
- ・ Excel 2010/2013の場合

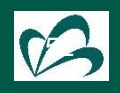

## <mark>Excel 2016</mark>: クエリの結合(1)

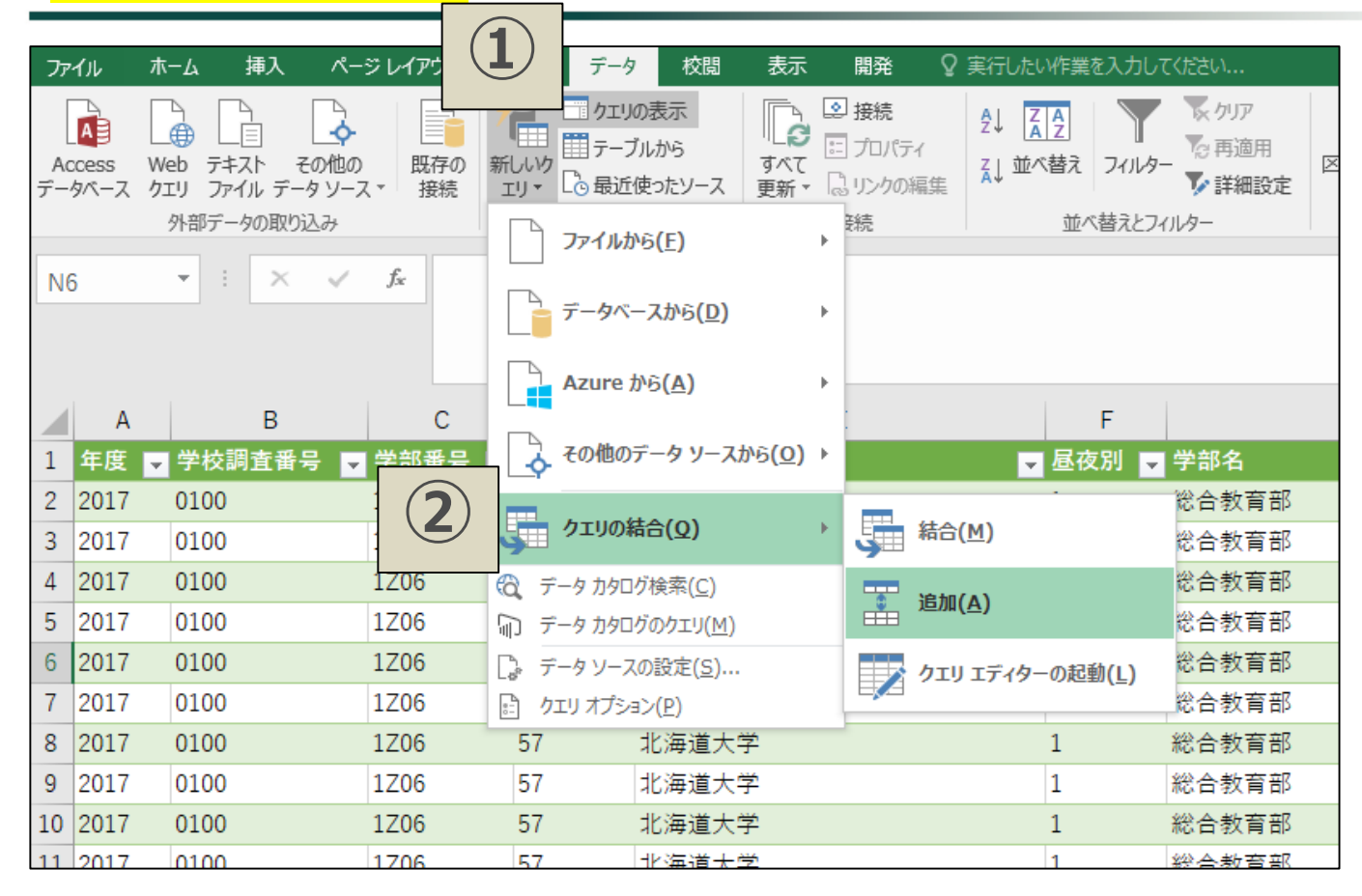

「データ」タブを選択 → 「新しいクエリ」を展開
 「クエリの結合」のプルダウンメニューを展開して
 「追加」をクリック

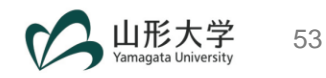

## <mark>Excel 2016</mark>: クエリの結合(2)

|                          | ×                                                                                                    |
|--------------------------|----------------------------------------------------------------------------------------------------|
| 追加                       |                                                                                                    |
| データを追加する主テーブルを選択してください。  |                                                                                                    |
| 2017 -                   |                                                                                                    |
| 主テーブルに追加するテーブルを選択してください。 |                                                                                                    |
| 2016                     |                                                                                                    |
| OK キャンセル                 |                                                                                                    |
|                          | <ul> <li>追加</li> <li>データを追加する主テーブルを選択してください。</li> <li>2017 ・</li> <li>主テーブルに追加するテーブルを選択してください。</li> <li>2016 ・</li> <li>OK キャンセル</li> </ul> |

① 「主テーブル」= 2017

② 「主テーブルに追加するテーブル」= 2016

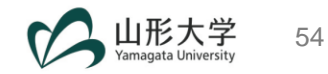

## <mark>Excel 2016</mark>: 結合クエリ名の変更

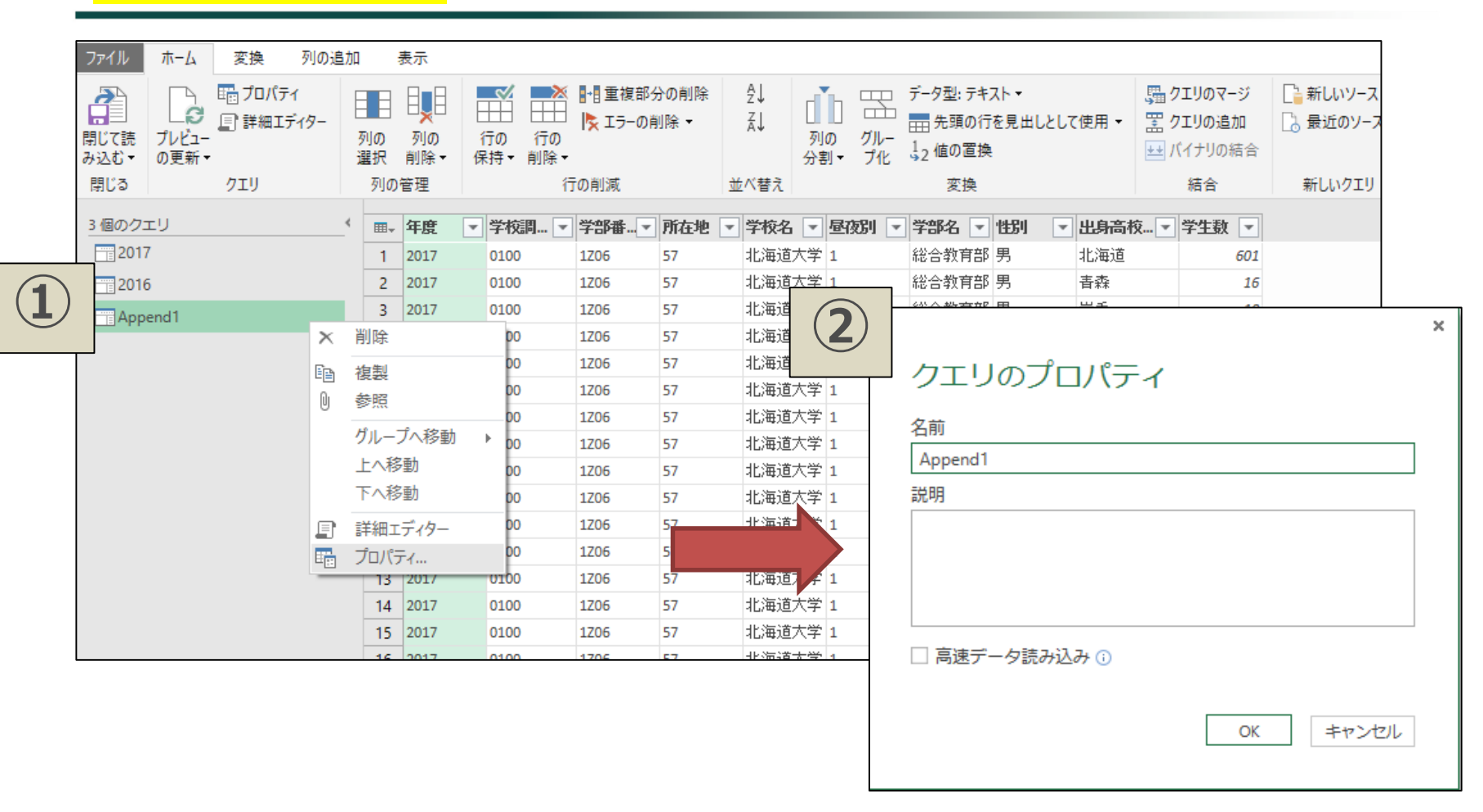

1 結合クエリ(Append1)を右クリック → 「プロパティ」を選択
 2 「名前」を変更

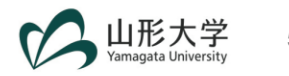

<mark>Excel 2010/2013</mark>: クエリの結合&クエリ名の変更

| יידר          | 1ル ホー            | -ム 排           | ■入 ページレ               | /1アウト               | 数式 デ・                    | -9 1         |                    | Po    | wer Query    | クエ          | リ デザイ        | (>  |    |                |       |   |
|---------------|------------------|----------------|-----------------------|---------------------|--------------------------|--------------|--------------------|-------|--------------|-------------|--------------|-----|----|----------------|-------|---|
| い<br>We<br>から | ● ファイル<br>5 から * | データベー<br>スから ▼ | Azure オンラ・<br>から、サービス | )<br>               | の他の 最近の<br>- スから + ソース + | デーブ<br>/範囲   | ル<br>マー<br>から<br>ジ | 追加    | ペインを<br>表示する | ディター<br>の起動 | データソー<br>ス設定 | ポジン | 更新 | データ カタ<br>ログ検索 |       |   |
|               |                  | 外              | 部データの取り込る             | ₩                   |                          | Excel 5      | データ 結              | 合     | ブック ク        | עדי         |              | 設定  |    |                | 1     |   |
|               | G1 5             | 5              | <b>→</b> (0           | $f_x = \frac{2}{6}$ | 総合教育部                    |              |                    |       |              |             |              |     |    |                |       |   |
|               | A                |                | В                     | (                   |                          | D            | E                  |       | F            |             |              | G   |    | Н              |       |   |
| 1             | 年度 🔹             | 学校記            | 🏽 🔁 🖬 🖬               | 学部番                 | 🚰 🔽 所在                   | 地 🔽          | 学校名                |       | 昼夜別          | ▼ 学音        | B名           |     |    | ✓ 性別           |       |   |
| 2             | 2017             | 100            |                       | 1Z06                | 57                       |              | 北海道大学              |       | 1            | 総合          | 教育部          |     |    | 男              |       |   |
| 3             | 2017             | 100            |                       | 1Z06                | 57                       |              | 七海道大学              |       | 1            | 総合          | 教育部          |     |    | 男              |       |   |
| 4             | 2017             | 100            |                       | 1Z06                | 57                       | ( <b>2</b> ) | ;海道大学              |       | 1            | 総合          | 教育部          |     |    | 男              |       |   |
| 5             | 2017             | 100            |                       | 1 Z06               | 57                       |              | 海道大学               |       | 1            | 2公.合        | <u>新苔邨</u>   |     |    | 里              |       |   |
| 6             | 2017             | 100            |                       | 1Z06                | 57 🗖                     |              |                    |       |              |             |              |     |    |                |       | × |
| - 7 -         | 2017             | 100            |                       | 1Z06                | 57                       |              | 追加                 |       |              |             |              |     |    |                |       |   |
| 8             | 2017             | 100            |                       | 1Z06                | 57                       |              | ◉ 2 つのテーブ          | ν O35 | つ以上のテーブル     | L           |              |     |    |                |       |   |
| 9             | 2017             | 100            |                       | 1Z06                | 57                       |              | <u></u>            |       |              |             |              |     |    |                |       |   |
| 10            | 2017             | 100            |                       | 1Z06                | 57                       |              | ±テーノル              |       |              | 1           |              |     |    |                |       |   |
| 11            | 2017             | 100            |                       | 1 Z06               |                          |              | 2017               |       | *            |             |              |     |    |                |       |   |
| 12            | 2017             | 100            |                       | 1Z06                | 57                       |              | 主テーブルに追加           | 加するテー | ブル           |             |              |     |    |                |       |   |
| 13            | 2017             | 100            |                       | 1Z06                | 57                       |              | 2016               |       | *            |             |              |     |    |                |       |   |
| 14            | 2017             | 100            |                       | 1Z06                | 57                       |              |                    |       |              |             |              |     |    |                |       |   |
| 15            | 2017             | 1.00           |                       | 1706                | 57                       |              |                    |       |              |             |              |     |    | ОК             | キャンセル | ] |
|               |                  |                |                       |                     |                          |              |                    |       |              |             |              |     |    |                |       |   |

① 「Power Query」タブ→「結合」の中の「追加」をクリック

② 「主テーブル」= 2017 & 「主テーブルに追加するテーブル」= 2016

※ クエリ名の変更: Office 365の場合と同じ → 51ページへ

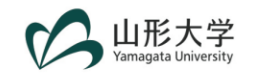

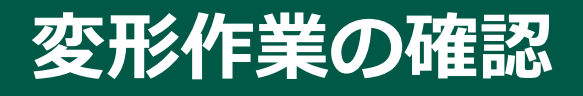

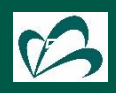

#### シンプルな方法:sumを計算して比較する

例: **2016年度データ** 

#### 1. オリジナルデータファイルを開く

- > 2016\_08go\_G.xls
- 2. 「合計」列を探す → BE列
- 3. 「合計」列のsumを計算する

#### ▶ 127,791

- 4. 「 PQ作業用.xlsx」の「2016」シートを開く
- 5. 「学生数」列を探す → J列
- 6.「学生数」列のsumを計算する

> 127,791

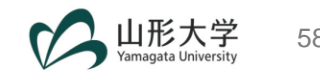

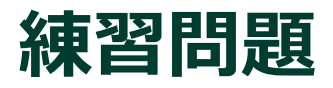

#### 1. 2017年度データの変形が正しく行えたか 確認をして下さい。

#### 結合データ(2016-2017)が正しく作成できたか 確認をして下さい。

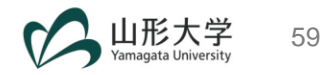

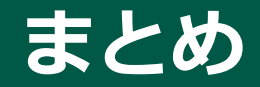

#### ~午後の作業へ向けて~

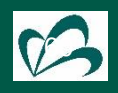

#### Data Life Cycle & Data Management (DM)

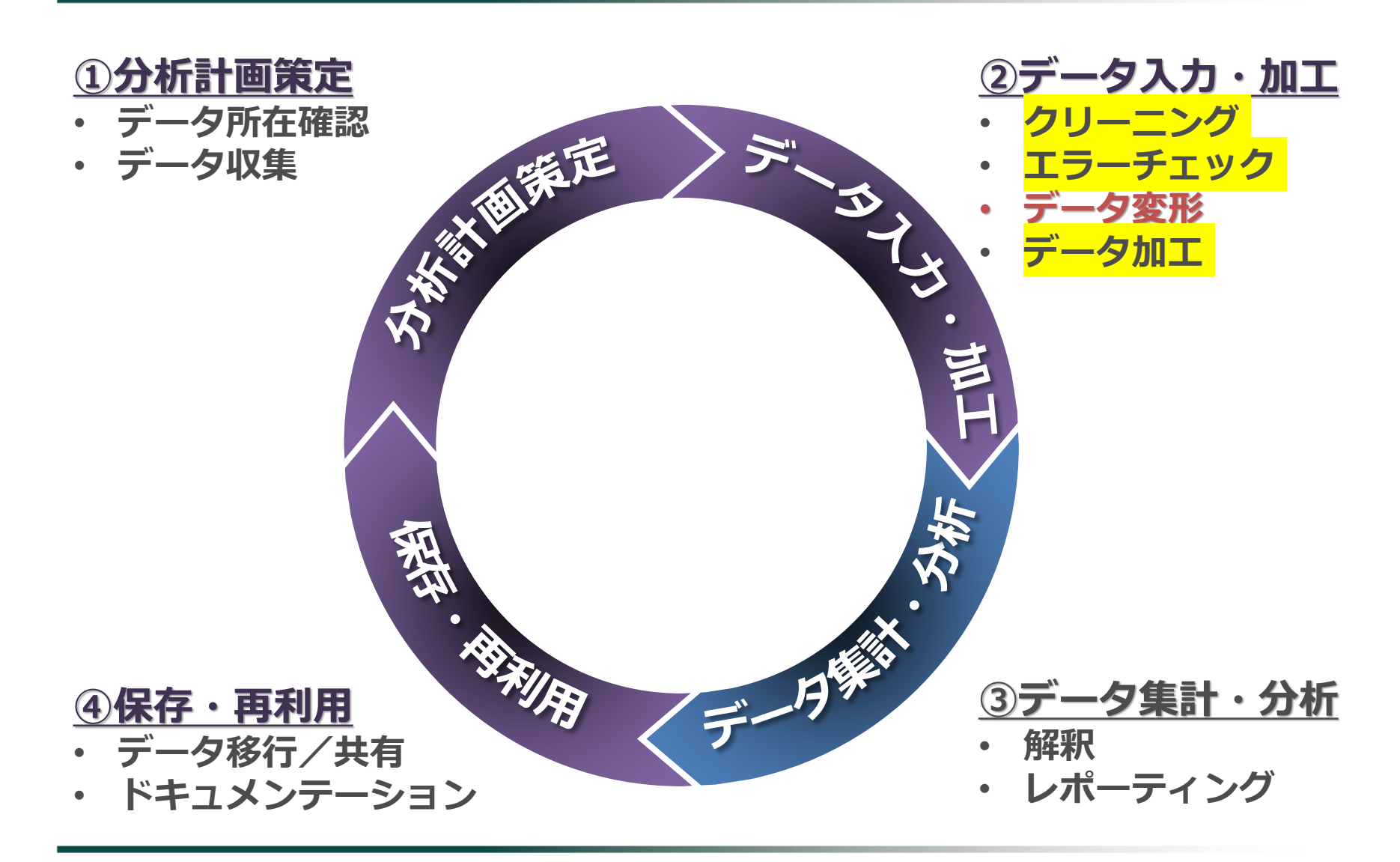

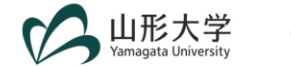

#### エラーチェックの例

- 1. 「 PQ作業用.xlsx」の「結合データ」シートを 基にピボットテーブルを作成
- 2. 「学校名」をリスト化
- 3. 表記揺れがある大学を確認
- 4. クリーニング作業 データ加工作業の実施へ

| 1                                                   | ~                                                                                                   | U | Ŭ |  | クエリと接続 🔹 ×                                                                                                    | ピボットテーブル                             | レの × ×                 |
|-----------------------------------------------------|----------------------------------------------------------------------------------------------------|---|---|--|----------------------------------------------------------------------------------------------------|--------------------------------------|------------------------|
| 2                                                   |                                                                                                    |   |   |  | クエリ 接続                                                                                                    | レポートに追加するフィー                         | ルドを選択し                 |
| 3                                                   | 行ラベル                                                                                                |   |   |  | 3個のクエリ                                                                                                    | てください:                               |                        |
| 4                                                   | お茶の水女子大学                                                                                            |   |   |  | 2017                                                                                                    | 検索                                   | Q                      |
| 5<br>6<br>7<br>8<br>9<br>10<br>11<br>12<br>13<br>14 | デジタルハリウッド大学<br>愛知教育大学<br>愛知県立支術大学<br>愛媛し立大学<br>愛媛大学<br>型城大学<br>山側IDE科大学<br>一橋大学<br>茨城県立医療大学<br>茨城大学 |   |   |  | <ul> <li>25.501 行読み込まれました</li> <li>25.501 行読み込まれました</li> <li>27.256 行読み込まれました</li> <li>第合データ</li> <li>52.557 行読み込まれました</li> </ul> | <ul> <li>              ← 度</li></ul> |                        |
| 15                                                  | 宇都宮大学<br>横浜国立大学                                                                                     |   |   |  |                                                                                                    |                                      |                        |
| 17<br>18                                            | 横浜市立大学<br>岡山県立大学                                                                                    |   |   |  |                                                                                                    | 次のボックス間でフィール<br>〒 フィルター              | ドをドラッグしてください:<br>III 列 |
| 19<br>20<br>21                                      | 岡山大学<br>沖繩県立看護大学<br>沖繩県立芸術大学                                                                        |   |   |  |                                                                                                    |                                      |                        |
| 22<br>23                                            | 下関市立大学<br>会津大学                                                                                      |   |   |  |                                                                                                    |                                      |                        |
| 24<br>25                                            | 岩手県立大学<br>岩手大学                                                                                      |   |   |  |                                                                                                    | 三 行<br>学校名 ▼                         | Σ 値                    |
| 27<br>28                                            | 取早宗並有成人子<br>岐阜大学<br>岐阜薬科大学                                                                          |   |   |  |                                                                                                    |                                      |                        |
| 29                                                  | 呂崎県亚看護大字                                                                                            |   |   |  |                                                                                                    |                                      |                        |

本研修会では、上記クリーニング&加工作業の 詳細は扱いません。午後のPower BIレポート 作成では、加工済みのデータファイルを使用 します。

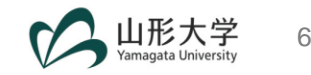